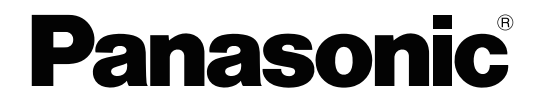

# **PC Programming Manual**

Video Intercom System — Control Box

Model No. VL-VN1700

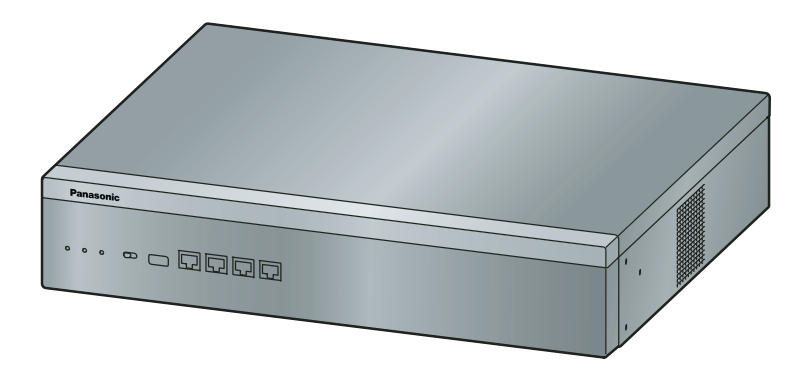

Thank you for purchasing this Panasonic product.

Please read this manual carefully before using this product and save this manual for future use. In particular, be sure to read "1.1.1 For Your Safety, page 10" before using this product.

### PNMPR Software File Version 001.00000 or later

Manuals and supporting information are provided on the Panasonic Web site at: http://panasonic.net/pcc/support/intercom/vn1900

# Introduction

# **About this Programming Manual**

The PC Programming Manual is designed to serve as a system programming reference for the Panasonic Video Intercom System Control Box. It explains how to programme the Control Box using Web Maintenance Console.

The PC Programming Manual is divided into the following sections:

# Section 1, Overview

Provides an overview of programming the Control Box.

# Section 2, Introduction of Web Maintenance Console

Explains the layout and menus of Web Maintenance Console.

# Sections 3 – 16, Web Maintenance Console Operating Instructions

Serves as reference operating instructions when using Web Maintenance Console to programme the Control Box.

### Section 17, My Portal

Serves as reference operating instructions when using My Portal to specify users' basic information.

### **Feature Programming References**

Provides a list of all related programming items for each feature.

# **References Found in the PC Programming Manual**

# **PC Programming Manual References**

Related sections of the PC Programming Manual are listed for your reference.

# **Feature Manual References**

The Feature Manual explains what the Control Box can do, as well as how to obtain the most of its many features and facilities. Sections from the Feature Manual are listed throughout this manual for your reference.

### Installation Manual References

The Installation Manual provides instructions detailing the installation and maintenance of the Control Box. Sections from the Installation Manual are listed throughout this manual for your reference.

# Links to Other Pages and Manuals

If you are viewing this manual with a PC, certain items are linked to different sections of this and other Control Box manuals. Click on a link to jump to that section. Linked items include:

- Installation Manual References
- PC Programming Manual References
- Feature Manual References

# **Trademarks**

- Microsoft, Internet Explorer, Windows and Windows Vista are either registered trademarks or trademarks of Microsoft Corporation in the United States and/or other countries.
- Intel and Intel Core are trademarks of Intel Corporation in the U.S. and/or other countries.

- Mozilla and Firefox are registered trademarks of the Mozilla Foundation.
- Google and Google Chrome are trademarks or registered trademarks of Google, Inc.
- · All other trademarks identified herein are the property of their respective owners.
- Microsoft product screen shot(s) reprinted with permission from Microsoft Corporation.

# **Notice**

- During a long programming session, it is highly recommended that you periodically save the system data to the Storage Memory Card. If the Control Box undergoes a sudden power failure or if the system is reset for some reason, all the system data in RAM will be lost. However, if system data has been saved to the Storage Memory Card, it can be easily reloaded.
- To save the system data to the Storage Memory Card, (1) click the 
   button on the Home screen of Web Maintenance Console before resetting the Control Box or turning off the power, or (2) log out from Web Maintenance Console so that the Control Box automatically saves the system data.

# **NOTES**

- The contents of this manual apply to a certain software version, as indicated on the cover of this manual. To confirm the software version, see How do I confirm the software version of the Control Box? in Maintenance Console Software in 2.3 Frequently Asked Questions (FAQ).
- Some optional hardware, software, and features are not available in some countries/areas, or for some models. Please consult your certified Panasonic dealer for more information.
- Product specifications, including text displayed by the software, are subject to change without notice.
- In this manual, the suffix of each model number (e.g., VL-VN1700BX) is omitted unless necessary.
- Do not change the setting items that are described as "Factory use only". Correct operation cannot be guaranteed if these settings are changed.

Introduction

# **Table of Contents**

| 1 Ov                | erview                                              | 9               |
|---------------------|-----------------------------------------------------|-----------------|
| 1.1                 | Introduction                                        | 10              |
| 1.1.1               | For Your Safety                                     | 10              |
| 1.1.2               | Introduction                                        | 11              |
| 1.1.3               | Entering Characters                                 | 11              |
| 1.2                 | PC Programming                                      | 13              |
| 1.2.1               | Starting Web Maintenance Console                    | 13              |
| 2 Int               | roduction of Web Maintenance Console                | 17              |
| 2.1                 | Introduction                                        | 18              |
| 2.1.1               | Web Maintenance Console Accounts                    | 18              |
| 2.1.2               | Logging in to Web Maintenance Console               |                 |
| 2.1.3               | Quick Setup Wizard                                  |                 |
| 2.1.4               | Software Interface                                  |                 |
| 2.1.0               | Calu Status                                         |                 |
| 2.1.0<br><b>2.2</b> |                                                     |                 |
| 2.3                 | Frequently Asked Questions (FAQ)                    |                 |
| 2 \\\/              | h Maintananaa Canaala Hama Saraan                   |                 |
| 3 996               | b Maintenance Console Home Screen                   |                 |
| 3.1                 | Home Screen                                         | 28              |
| 4 Sta               | atus                                                | 29              |
| 4.1                 | Status—Equipment Status                             | 30              |
| 4.1.1               | Status—Equipment Status—UM Port status              | 30              |
| 5 Sy                | stem Control                                        | 31              |
| 5.1                 | System Control—Program Update                       | 32              |
| 5.1.1               | System Control—Program Update—Download Program File | 32              |
| 5.1.2               | System Control—Program Update—Update Program File   | 32              |
| 5.2                 | System Control—System Reset                         |                 |
| 5.3                 | System Control—System Shutdown                      |                 |
| 6 To                | ol                                                  | 37              |
| 6.1                 | Tool—Extension List View                            | 38              |
| 6.2                 | Tool—Import                                         |                 |
| 6.3                 | Tool—Export                                         | 40              |
| 7 Uti               | ility                                               | 41              |
| 7.1                 | Utility—Diagnosis                                   | 42              |
| 7.1.1               | Utility—Diagnosis—Ping                              | 42              |
| 7.2                 | Utility—Log                                         | 43              |
| 7.2.1               | Utility—Log—Error Log                               |                 |
| 1.2.2               | Utility—Log—Syslog                                  |                 |
| 1.2.3<br>7.2.1      | Utility Log UM System Log                           |                 |
| 7.2.4<br>73         | Utility—Log—OW System Log                           |                 |
| 731                 | Utility—Email Notification—Alert                    | <b>47</b><br>47 |
| 7.3.2               | Utility—Email Notification—Test Email               |                 |
| 8 I.I.s             | ers                                                 | 49              |
| 8.1                 | Users—User Container                                |                 |
| <b>.</b>            |                                                     |                 |

| 8.1.1<br>8.1.2<br><b>8 2</b> | Users—User Container—Add User/Edit User<br>Users—User Container—Add Multiple Users<br>Users—Advanced Extension Settings | . 51<br>. 53<br><b>55</b> |
|------------------------------|----------------------------------------------------------------------------------------------------|---------------------------|
| 9 Co                         | ntrol Box Configuration—[1] Configuration                                                                               | 57                        |
| 0 1                          | Control Box Configuration [1 1] Configuration Slot                                                                      | <b>5</b> 0                |
| 9.1                          | Control Box Configuration—[1-1] Configuration—Slot—System Property                                                      | 59                        |
| 9.3                          | Control Box Configuration—[1-1] Configuration—Slot—Site Property                                                        | . 60                      |
| 9.3.1                        | Control Box Configuration—[1-1] Configuration—Slot—Site Property—Main                                                   | . 60                      |
| 9.4                          | Control Box Configuration—[1-1] Configuration—Slot—UM Property—UM Syst                                                  | tem                       |
| 9.5                          | Control Box Configuration—[1-1] Configuration—Slot—UM Property—UM F                                                     | Port                      |
|                              | Property                                                                                                    | . 63                      |
| 9.6                          | Control Box Configuration—[1-1] Configuration—Slot—V-SIPEXT128—C                                                        | ard                       |
| 97                           | Control Box Configuration—[1-1] Configuration—Slot—V-SIPEXT128—F                                                        | . 64<br>Port              |
| 0.1                          | Property                                                                                                    | . 65                      |
| 9.8                          | Control Box Configuration—[1-5] Configuration—DSP Resource                                                              | 67                        |
| 9.8.1                        | Control Box Configuration—[1-5-1] Configuration—DSP Resource—Setting                                                    | . 67                      |
| 9.8.1.1                      | Control Box Configuration—[1-5-1] Configuration—DSP Resource—Setting—E                                                  | DSP                       |
| 0 0 0                        | Resource Advisor                                                                                                    | 67                        |
| 9.8.2                        | Control Box Configuration—[1-5-2] Configuration—DSP Resource—Usage                                                      | . 67                      |
| 10 Co                        | ntrol Box Configuration—[2] System                                                                                      | 69                        |
| 10.1                         | Control Box Configuration—[2-1] System—Date & Time                                                                      | . 70                      |
| 10.1.1                       | Control Box Configuration—[2-1-1] System—Date & Time—Date & Time Setting                                                | 70                        |
| 10.1.2                       | Control Box Configuration—[2-1-2] System—Date & Time—SNTP / Daylight Saving                                             | 70                        |
| 10.1.2.1                     | Control Box Configuration—[2-1-2] System—Date & Time—SNTP / Daylight Savin<br>Daylight Saving                           | ig—<br>. 71               |
| 10.2                         | Control Box Configuration-[2-6] System-Numbering Plan                                                                   | . 72                      |
| 10.2.1                       | Control Box Configuration—[2-6-1] System—Numbering Plan—Main                                                            | . 72                      |
| 11 Co                        | ntrol Box Configuration—[3] Group                                                                                       | 73                        |
| 11.1                         | Control Box Configuration—[3-5] Group—Incoming Call Distribution Group                                                  | . 74                      |
| 11.1.1                       | Control Box Configuration—[3-5-1] Group—Incoming Call Distribution Group—Gr<br>Settings                                 | oup<br>. 74               |
| 11.1.1.1                     | Control Box Configuration—[3-5-1] Group—Incoming Call Distribution Group—Gr                                             | oup                       |
| 11.2                         | Control Box Configuration—[3-7] Group—UM Group                                                                          | 75                        |
| 11.2.1                       | Control Box Configuration—[3-7-2] Group—UM Group—Unit Settings                                                          | 75                        |
| 11.2.1.1                     | Control Box Configuration—[3-7-2] Group—UM Group—Unit Settings—Member                                                   | List                      |
|                              |                                                                                                    | . 75                      |
| 12 Co                        | ntrol Box Configuration—[11] Maintenance                                                                                | 77                        |
| 12.1                         | Control Box Configuration—[11-1] Maintenance—Main                                                                       | . 78                      |
| 13 UN                        | I Configuration—[1] Mailbox Settings                                                                                    | 81                        |
| 13.1                         | UM Configuration—[1] Mailbox Settings                                                                                   | . 82                      |
| 14 UN                        | I Configuration—[2] Class of Service                                                                                    | 83                        |
| 14.1                         | UM Configuration—[2] Class of Service                                                                                   | 84                        |
| 15 UN                        | I Configuration—[7] System Security                                                                                     | 89                        |
| 15.1                         | UM Configuration—[7] System Security                                                                                    | 90                        |

| 16 Ne        | twork Service                                                              | 91       |
|--------------|----------------------------------------------------------------------------|----------|
| 16.1<br>16.2 | Network Service—[1] IP Address/Ports<br>Network Service—[2] Server Feature | 92<br>96 |
| 16.2.1       | Network Service—[2-1] Server Feature—DHCP(LAN)                             | 96       |
| 16.2.2       | Network Service—[2-5] Server Feature—HTTP                                  | 97       |
| 16.2.3       | Network Service—[2-6] Server Feature—NTP                                   | 97       |
| 16.2.4       | Network Service—[2-7] Server Feature—SMTP                                  | 97       |
| 16.3         | Network Service—[3] Client Feature                                         | 100      |
| 16.3.1       | Network Service—[3-2] Client Feature—Syslog                                | 100      |
| 17 My        | Portal                                                                     | 101      |
| 17.1         | Logging in to My Portal                                                    | 102      |
| 17.1.1       | My Portal—Home                                                             | 102      |
| 17.1.2       | My Portal—Telephony                                                        | 104      |
| 17.1.3       | My Portal—Voicemail                                                        | 104      |
| 17.2         | Log-out                                                                    | 105      |
|              | Feature Programming References                                             | 107      |
|              | Automatic Time Adjustment                                                  | 108      |
|              | Call Forwarding (FWD)                                                      | 108      |
|              | Do Not Disturb (DND)                                                       | 108      |
|              | Dynamic Host Configuration Protocol (DHCP) Assignment                      | 108      |
|              | Dynamic Host Configuration Protocol (DHCP) Server                          | 108      |
|              | E-mail Notification for Extension Users                                    | 108      |
|              | Flexible Numbering                                                         | 109      |
|              | Floating Extension                                                         | 109      |
|              | Group                                                                      | 109      |
|              | Incoming Call Distribution Group Features                                  | 109      |
|              | Dina                                                                       | 109      |
|              | SIP (Session Initiation Protocol) Extension                                | 109      |
|              | Software Upgrading                                                         | 103      |
|              | Syslog Record Management                                                   | 110      |
|              | UM Group                                                                   | 110      |
|              | Unified Messaging—Class of Service (COS)                                   | 110      |
|              | Unified Messaging—Hospitality Mode                                         | 110      |
|              | Unified Messaging—Mailbox                                                  | 110      |
|              | Unified Messaging—Message Waiting Notification—E-mail Device               | 110      |
|              | Unified Messaging—System Prompts                                           | 111      |
|              | Unified Messaging—System Security                                          | 111      |
|              | User Container                                                             | 111      |
|              |                                                                            |          |

**Table of Contents** 

# Section 1 Overview

*This section provides an overview of programming the Control Box.* 

# **1.1 Introduction**

# 1.1.1 For Your Safety

To prevent personal injury and/or damage to property, be sure to observe the following safety precautions. The following symbols classify and describe the level of hazard and injury caused when this unit is operated or handled improperly.

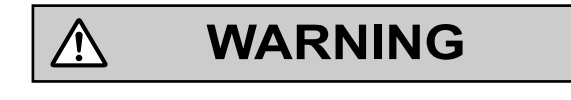

CAUTION

This notice means that misuse could result in death or serious injury.

This notice means that misuse could result in injury or damage to property.

# The following types of symbols are used to classify and describe the type of instructions to be observed.

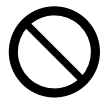

This symbol is used to alert users to a specific operating procedure that must not be performed.

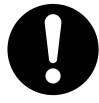

This symbol is used to alert users to a specific operating procedure that must be followed in order to operate the unit safely.

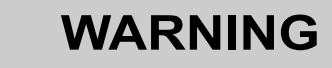

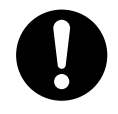

• Unplug the Control Box from the AC outlet if it emits smoke, an abnormal smell or makes unusual noise. These conditions can cause fire or electric shock. Confirm that smoke has stopped and contact an authorised Panasonic Factory Service Centre.

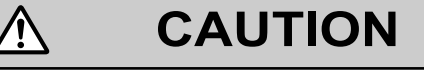

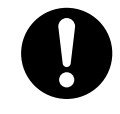

• To the Administrator regarding account passwords

∕ो

- 1. To avoid unauthorised access and possible abuse of the Control Box, keep the passwords secret, and be aware of the importance of the passwords, and the possible dangers if they become known to others.
- **2.** The Control Box has no passwords set initially. For security, select a secure password as soon as the Control Box is installed at the site.
- 3. Change the passwords periodically.

**4.** It is strongly recommended that passwords of 10 numbers or characters be used for maximum protection against unauthorised access.

# 1.1.2 Introduction

These programming instructions are designed to serve as an overall system programming reference for the Control Box. Each feature in the Control Box has default settings that can be changed to customise the Control Box to your requirements. These settings control the functions of the Control Box, and changing them is referred to as "system programming".

All features and settings of the Control Box can be programmed using Web Maintenance Console. Starting Web Maintenance Console is described in **1.2 PC Programming**. Individual system programming items are described from **3 Web Maintenance Console Home Screen**.

# Programming

You can programme the Control Box by accessing Web Maintenance Console from a PC. Modifications to settings are stored in the Control Box's temporary memory (DRAM). To permanently apply the changes, either click 
☐ or log out of Web Maintenance Console. For details, see Web Maintenance Console Features in 2.1.4 Software Interface.

# 1.1.3 Entering Characters

The characters on a white background below can be used when storing a name, message, password or other text entry data using a PC.

|           | 00   | 01 | 02 | 03       | 04 | 05 | 06 | 07            | 08       | 09 | 0A | <b>0</b> B | 0C  | 0D  | 0E  | 0F  |
|-----------|------|----|----|----------|----|----|----|---------------|----------|----|----|------------|-----|-----|-----|-----|
| 20        | SP   | !  | "  | #        | \$ | %  | &  | 1             | (        | )  | *  | +          | ,   | -   | •   | /   |
| 30        | 0    | 1  | 2  | 3        | 4  | 5  | 6  | 7             | 8        | 9  | :  | ;          | <   | =   | >   | ?   |
| 40        | @    | А  | В  | С        | D  | Е  | F  | G             | Н        | Ι  | J  | K          | L   | М   | N   | 0   |
| 50        | Р    | Q  | R  | S        | Т  | U  | V  | W             | Х        | Y  | Z  | [          | /   | ]   | <   |     |
| 60        | `    | а  | b  | c        | d  | e  | f  | g             | h        | i  | j  | k          | 1   | m   | n   | 0   |
| 70        | р    | q  | r  | s        | t  | u  | v  | W             | х        | у  | z  | {          |     | }   | 2   | DEL |
| 80        | €    |    | ,  | $\int f$ | ,, |    | ţ  | <del>++</del> | <b>^</b> | ‰  | Š  | <          | Œ   |     | Ž   |     |
| 90        |      | 6  | ,  |          | "  | •  | -  | _             | ~        | ТМ | š  | 2          | œ   |     | ž   | Ÿ   |
| A0        | NBSP | i  | ¢  | £        | ¤  | ¥  |    | §             | :        | ©  | а  | «          | Г   | SHY | R   | _   |
| <b>B0</b> | 0    | H  | 2  | 3        | ,  | μ  | ¶  | •             | د        | 1  | 0  | »          | 1⁄4 | 1/2 | 3⁄4 | i   |
| C0        | À    | Á  | Â  | Ã        | Ä  | Å  | Æ  | Ç             | È        | É  | Ê  | Ë          | Ì   | Í   | Î   | Ï   |
| D0        | Đ    | Ñ  | Ò  | Ó        | Ô  | Õ  | Ö  | ×             | Ø        | Ù  | Ú  | Û          | Ü   | Ý   | Þ   | ß   |
| EO        | à    | á  | â  | ã        | ä  | å  | æ  | ç             | è        | é  | ê  | ë          | ì   | í   | î   | ï   |
| FO        | ð    | ñ  | ò  | ó        | ô  | õ  | ö  | ÷             | ø        | ù  | ú  | û          | ü   | ý   | þ   | ÿ   |

# 1.2 PC Programming

# 1.2.1 Starting Web Maintenance Console

System programming, diagnosis and administration can be performed with a PC using Web Maintenance Console. Web Maintenance Console is accessed through a Web browser running on a networked PC. This section describes how to set up and access Web Maintenance Console.

# **System Requirements**

# **Required Operating System**

 Microsoft<sup>®</sup> Windows Vista<sup>®</sup> Business, Windows<sup>®</sup> 7, Windows 8, Windows 8 Professional, Windows 8.1 or Windows 8.1 Professional operating system

### Note

In Windows 8 / 8.1 and Windows 8 / 8.1 Professional, Web Maintenance Console runs only in desktop mode. It is not available from the Windows 8 / 8.1 Start screen.

# **Recommended Display Settings**

- Screen resolution: XGA (1024 × 768)
- DPI setting: Normal size (96 DPI)

# Supported Browsers for Use with My Portal

- Windows Internet Explorer® 9
- Windows Internet Explorer 10<sup>\*1</sup>
- Windows Internet Explorer 11
- Mozilla<sup>®</sup> Firefox<sup>®</sup> version 40 or ESR38
- Google<sup>®</sup> Chrome<sup>™</sup> version 43 or 44
- <sup>\*1</sup> 64-bit Enhanced Protected Mode (EPM) is not supported.

# Supported Browsers for Use with Web Maintenance Console

- Windows Internet Explorer 9 or later<sup>1</sup>
- Mozilla Firefox 40 or later
- 64-bit Enhanced Protected Mode (EPM) is not supported.

Always apply the latest updates to your Web browser software. For details, refer to your Web browser's documentation. Only the browsers and browser versions listed above are supported for use with Web Maintenance Console.

### Note

When using Windows Internet Explorer, there may be a delay when displaying some screens of Web Maintenance Console. A message may be displayed that reads "Stop running this script?". This message is automatically displayed when a script takes a long time to complete. If this message is displayed, click **No** to continue using Web Maintenance Console. If you click **Yes**, you will have to close the browser window for Web Maintenance Console and log in again. For information about disabling this prompt, refer to your Web browser's on-line support resources.

#### **Browser Setting Requirements**

The following functions must be enabled in the Web browser's settings to use Web Maintenance Console:

- Cookies
- JavaScript

- The ability to download files
- The display of animations
- The display of images

For details regarding the above settings, refer to your Web browser's documentation.

### PC Specifications (for programming)

The following are recommended specifications for PCs used for programming.

|           | Recommended Specification                                                      |
|-----------|--------------------------------------------------------------------------------|
| CPU       | 3.2 GHz Intel <sup>®</sup> Core <sup>™</sup> 2 Duo processor or comparable CPU |
| RAM       | 2048 MB                                                                        |
| Hard Disk | 10 GB available space                                                          |

# **Copyright for MD5**

This software uses the Source Code of RSA Data Security, Inc. described in the RFC1321 (MD5 Message-Digest Algorithm).

Copyright (C) 1991-2, RSA Data Security, Inc. Created 1991. All rights reserved.

Licence to copy and use this software is granted provided that it is identified as the "RSA Data Security, Inc. MD5 Message-Digest Algorithm" in all material mentioning or referencing this software or this function.

Licence is also granted to make and use derivative works provided that such works are identified as "derived from the RSA Data Security, Inc. MD5 Message-Digest Algorithm" in all material mentioning or referencing the derived work.

RSA Data Security, Inc. makes no representations concerning either the merchantability of this software or the suitability of this software for any particular purpose. It is provided "as is" without express or implied warranty of any kind.

These notices must be retained in any copies of any part of this documentation and/or software.

# **PC Connection**

To connect to Web Maintenance Console, both the PC and the Control Box must be connected. The connection can be made through a local area network (LAN) or a virtual private network (VPN). A PC can also be connected directly to the maintenance port of the Control Box.

# **Connecting to Web Maintenance Console**

- 1. Connect the PC to the Control Box:
  - Connect the Control Box to a PC with the MNT port and access the Control Box directly from the PC.
  - Connect the Control Box to a network with the LAN port and access the Control Box from a PC in your LAN or VPN.

### Notice

- When connecting the PC to the MNT port, if the PC is set to obtain the IP address automatically, the IP address of the PC will be set to an appropriate IP address to establish a connection to the Control Box. For more information about the connection procedure, refer to "4.2 PC Connection" in the Installation Manual.
- 2. Access Web Maintenance Console:

#### MNT Port connection:

Launch your Web browser and in the address bar, enter the following address exactly as shown:

### - 223.0.0.1

#### Note

If connecting using 223.0.0.1 takes a long time, configure a static IP address for the PC.

#### LAN or VPN connection:

Launch your Web browser and input the IP address of the Control Box followed by the Web Maintenance Console port number into the address bar. The input method will differ according to the PC's connection to the Control Box.

The default IP address for the LAN port of the Control Box is 192.168.0.31, and the default Web Maintenance Console port number is 80. Accordingly, the address to enter to connect to the Control Box for the first time will be as follows (enter the address exactly as shown): http://192.168.0.31

#### Note

The IP address and Web Maintenance Console port number for the Control Box can be changed from their default values. If settings for the LAN port's IP address or port number have been forgotten, connect using the MNT port connection as described above and confirm the LAN port's IP address in 16.1 Network Service—[1] IP Address/Ports—Basic Settings, and the port in 16.2.2 Network Service—[2-5] Server Feature—HTTP.

- The Web Maintenance Console login screen is displayed. For details about logging in, see
   2.1.2 Logging in to Web Maintenance Console.
  - If this is the first time the Control Box is accessed (i.e., it is in its initialised, factory default state), you must log in using the specified account. Once you log in, Quick Setup Wizard will launch. For details, see **2.1.3 Quick Setup Wizard**.
  - After the Control Box has been set up using Quick Setup Wizard, Control Box system programming can be performed. To perform programming, log in using an account with administrator privileges. For details about user accounts, see **2.1.1 Web Maintenance Console Accounts**.
- 4. After you successfully log in to Web Maintenance Console, the Home screen will be displayed and programming can be performed. For details about accessing the different features of Web Maintenance Console, see 2.1.4 Software Interface.

#### 1.2.1 Starting Web Maintenance Console

# Section 2

# Introduction of Web Maintenance Console

This section serves as reference operating instructions when using Web Maintenance Console to programme the Control Box.

# 2.1 Introduction

# 2.1.1 Web Maintenance Console Accounts

# **User Accounts**

Access to Web Maintenance Console requires a user account with Administrator privileges. Users can edit their basic information using My Portal. For details, see **17 My Portal**.

# Account Login Names and Passwords

Login names and passwords are specified as follows. Passwords are set in Web Maintenance Console (see **8.1.1 Users—User Container—Add User/Edit User**).

| Login Name                          | Password                                 |
|-------------------------------------|------------------------------------------|
| 1-16 character login name, using a- | 4-16 character password, using a-z, A-Z, |
| z, A-Z, and 0-9 (case sensitive).   | and 0-9 (case sensitive). Set during     |
| Set during account creation.        | account creation.                        |

For more information about creating and managing end user accounts, see 8 Users.

# CAUTION

### To the Administrator regarding account passwords

- 1. To avoid unauthorised access and possible abuse of the Control Box, keep the passwords secret, and be aware of the importance of the passwords, and the possible dangers if they become known to others.
- 2. The Control Box has no passwords set initially. For security, select a secure password as soon as the Control Box is installed at the site.
- **3.** Change the passwords periodically.
- **4.** It is strongly recommended that passwords of 10 numbers or characters be used for maximum protection against unauthorised access.

# 2.1.2 Logging in to Web Maintenance Console

After establishing a connection to Web Maintenance Console (see **1.2.1 Starting Web Maintenance Console**), the login window is displayed, and a login name and password must be entered. If this is the first time to log in to Web Maintenance Console, and the Control Box is in its initialised, factory default state, you must log in using a specified account to begin Quick Setup Wizard (see **2.1.3 Quick Setup Wizard**). For information about account names and passwords, see **2.1.1 Web Maintenance Console Accounts**.

### Login Screen

| Web Maintenance Console |
|-------------------------|
| Username                |
| Password                |
|                         |
| Login                   |

# **Login Restrictions**

- If two logged-in users change the same setting, the change made last will be the effective setting.
- If a user attempts to log in, but enters an incorrect password three times, the failure is recorded in the error log of the Control Box. Also, the user may not attempt to log in again for a 5-minute period.

# 2.1.3 Quick Setup Wizard

In Quick Setup Wizard, you configure the mandatory settings for the Control Box. When you log in to Web Maintenance Console and the Control Box is in its initialised, factory default state, Quick Setup Wizard starts automatically.

For details about Quick Setup Wizard, refer to "4.4.1 Quick Setup Wizard" in the Installation Manual.

# 2.1.4 Software Interface

This section explains the functions of the various elements of the software interface.

# **Main Window**

When you log in to Web Maintenance Console, the main window is displayed. For information about connecting to Web Maintenance Console and logging in, see **1.2.1 Starting Web Maintenance Console**. The main window of Web Maintenance Console is divided into several areas, as shown below:

| <u> </u> | ogin as Administra | tor    |               |                   |           |        |              |         | U J     |         |                 |
|----------|--------------------|--------|---------------|-------------------|-----------|--------|--------------|---------|---------|---------|-----------------|
|          |                    |        |               |                   |           |        |              |         | 🆲 ins 🔎 | Fault 🧕 | INS (Congested) |
| SYSTE    |                    |        |               |                   |           |        |              | SRAM    |         |         |                 |
|          | Site Name          | Status | IP Address    | MAC Address       | Version   | Region | Data Version | Version |         |         |                 |
|          | VN1700             | INS    | 192.168.0.101 | 08:00:23:FB:EE:4D | 400.00038 | BX     | 0002.0000    | 006     |         |         |                 |
|          |                    |        |               |                   |           |        |              |         |         |         |                 |
|          |                    |        |               |                   |           |        |              |         |         |         |                 |
|          |                    |        |               |                   |           |        |              |         |         |         |                 |

### 1. Logged in login ID

The logged in login ID is displayed.

### 2. Menu Buttons

Provides access to the three main components of Web Maintenance Console:

| Button                | Description                                                                                                    |
|-----------------------|----------------------------------------------------------------------------------------------------|
| Home Screen           | <ul> <li>Clicking this button will load the Home Screen. From the Home Screen, you can:</li> <li>View the status of the Control Box</li> <li>Select the Control Box to perform programming<br/>For more information, see <b>3.1 Home Screen</b>.</li> </ul>                                                                                                    |
| Maintenance<br>Screen | <ul> <li>Clicking this button will display the Maintenance Screen tree view items. From the Maintenance Screen, you can:</li> <li>Check the status and equipment of the Control Box</li> <li>Update Control Box system files</li> <li>Use tools and reports to monitor and analyse system usage For more information, see Maintenance Screen Tree View Items below.</li> </ul>                                                                     |
| Setup Screen          | <ul> <li>Clicking this button will display the Setup Screen tree view items. From the Setup Screen, you can:</li> <li>Configure Control Box hardware and virtual cards</li> <li>Programme settings for extensions and call handling</li> <li>Configure network settings and auxiliary Control Box functions</li> <li>Configure the Unified Messaging (UM) system</li> <li>For more information, see Setup Screen Tree View Items below.</li> </ul> |

# 3. Web Maintenance Console Features

Clicking these buttons provides features for Web Maintenance Console, as follows:

| Button                 | Description                                                                                                    |
|------------------------|----------------------------------------------------------------------------------------------------|
| E<br>Save Data         | Clicking this button will save any changes made to settings to the Storage Memory<br>Card. Programming changes that are not saved will be lost if the Control Box is<br>reset or is turned off. Changes may also be lost if Web Maintenance Console is<br>suddenly terminated or the PC running Web Maintenance Console loses power<br>unexpectedly. Be sure to save the data periodically while programming, especially<br>during long programming sessions. |
|                        | Clicking this button displays the Web Maintenance Console software version, copyright notices, and licences.                                                                                                    |
| System<br>Information  |                                                                                                    |
| -                      | Clicking this button will save any programming changes to the Control Box's Storage Memory Card and log you out of Web Maintenance Console. For more                                                                                                    |
| Logout                 | information, see <b>2.2 Logout</b> .                                                                                                    |
|                        | Clicking this button will display the Extension List View in a separate window. For details, see <b>6.1 Tool—Extension List View</b> .                                                                                                    |
| Extension<br>List View |                                                                                                    |

| Button                         | Description                                                                          |
|--------------------------------|--------------------------------------------------------------------------------------|
| User<br>Container<br>List View | Clicking this button will display the User Container List View in a separate window. |

### 4. Home Screen/Tree View

The Home Screen (shown above) displays the Control Box list view. The information and status of the Control Box can be managed and confirmed. For more information, see **3.1 Home Screen**. When the Maintenance Screen or Setup Screen is selected, the tree view is displayed. The tree view is used to display Control Box setting items. Setting items are listed in categories, and by clicking items in the tree, setting items are displayed to the right in the settings programming area. Some tree items have sub-categories with additional options and settings. Clicking a sub-category will open an additional layer of settings. Below is a summary of the tree view menu items for the Setup Screen and the Maintenance Screen.

#### **Maintenance Screen Tree View Items**

| ltem           | Primary Functions                                                                                            |
|----------------|----------------------------------------------------------------------------------------------------|
| Status         | • Check the status of extensions used by the Unified Messaging system For details, see <b>4 Status</b> .     |
| System Control | Download and update Control Box software files                                                               |
|                | <ul> <li>Reset or shutdown the system</li> <li>For details, see 5 System Control.</li> </ul>                 |
| Tool           | View a list of Control Box extensions                                                                        |
|                | <ul> <li>Import and export Control Box settings and user information<br/>For details, see 6 Tool.</li> </ul> |
| Utility        | Perform tests for network connections                                                                        |
|                | Transfer files between the Control Box and a connected PC                                                    |
|                | View reports, error logs, event logs, and programme update logs                                              |
|                | <ul> <li>Monitor and trace Control Box communications</li> <li>For details, see 7 Utility.</li> </ul>        |

### Setup Screen Tree View Items

| ltem                         | Primary Functions                                                                                                    |  |  |  |  |  |
|------------------------------|----------------------------------------------------------------------------------------------------|--|--|--|--|--|
| Users                        | <ul> <li>Manage, view, and add User Containers and account information<br/>For details, see 8 Users.</li> </ul>                                                                                                    |  |  |  |  |  |
| Control Box<br>Configuration | <ul> <li>Configure Control Box hardware settings for cards, equipment, and networking</li> </ul>                                                                                                    |  |  |  |  |  |
|                              | <ul> <li>Configure dialling features and incoming call settings</li> </ul>                                                                                                    |  |  |  |  |  |
|                              | <ul> <li>Configure call logging (SMDR) and other Control Box maintenance items<br/>For details, see 9 Control Box Configuration—[1] Configuration to 12<br/>Control Box Configuration—[11] Maintenance.</li> </ul> |  |  |  |  |  |
| UM Configuration             | Configure Unified Messaging mailboxes and voice mail subscriber settings<br>For details, see 13 UM Configuration—[1] Mailbox Settings to 15 UM<br>Configuration—[7] System Security.                               |  |  |  |  |  |

#### 2.1.5 Card Status

| ltem            | Primary Functions                                                                                                    |
|-----------------|----------------------------------------------------------------------------------------------------|
| Network Service | Configure server and client features for the Control Box                                                             |
|                 | <ul> <li>Configure connection settings and network security</li> <li>For details, see 16 Network Service.</li> </ul> |

# **Standard Buttons**

There are standard buttons that are displayed on many screens within the Maintenance Console. The standard buttons are as follows:

| Button | Function                                                                                     |
|--------|----------------------------------------------------------------------------------------------|
| ОК     | Temporarily implements changes to the system's memory (DRAM) and closes the current screen.  |
| Cancel | Abandons changes and closes the current screen.                                              |
| Apply  | Temporarily implements changes to the system's memory (DRAM) and remains on the same screen. |

# **Copying and Pasting Data**

Many setting items in Web Maintenance Console can be copied and pasted to other items on the same screen. When the sicon is displayed, clicking it will open a menu where you can specify the copy source and the paste destinations.

1. On a programming screen, click 📄. The copy window will be displayed.

# Note

The [ icon may not be displayed for some programming screens.

- 2. Select the copy source from the Copy From drop-down menu.
- **3.** In **Copy To**, select one or more paste destinations. Hold down the "Ctrl" key and click to select destinations one at a time, or hold down the "Shift" key and click to select a range of destinations.
- 4. In Items, select one or more items to copy from the source selected in Copy From. Hold down the "Ctrl" key and click to select items one at a time, or hold down the "Shift" key and click to select a range of items.
- 5. Click Copy. The programming item(s) selected in Items for the copy source specified in Copy From will be copied to the destination(s) specified in Copy To.

Individual items can also be copied and pasted in a manner similar to other software programmes. Press "Ctrl"+"c" to copy a highlighted (orange-coloured) programming item entry, select a target cell by pressing the keyboard arrow keys, and then press "Ctrl"+"v" to paste the copied information to the selected cell.

# 2.1.5 Card Status

Certain tools, utilities and settings require that the target card be set to out-of-service (OUS) or in-service (INS) status before the operation is carried out. Where required, this is noted in the description of each item.

- "In service" means that the card is installed correctly in the Control Box, and is capable of being used normally.
- "Out of service" means that the card is installed correctly in the Control Box, but has been temporarily removed from use. This allows settings to be modified or software to be upgraded.
- "Fault" means that the card is not functioning correctly. For more information, see the Installation Manual.

For details about how to change the status of a card, see **To change the status (INS/OUS) of a card** in **9.1 Control Box Configuration—[1-1] Configuration—Slot**.

# 2.1.6 Extension Number Setting

Many screens within the Maintenance Console software allow you to select extensions as part of programming various features (for example, as members of a group). These screens use a standard window to make selecting multiple extensions easy, accessed by clicking a button. This feature is for factory use only.

# 2.2 Logout

To log out of Web Maintenance Console, click the - button to end the programming session and return to the Login screen. When this option is chosen, system data is automatically saved from the temporary memory (DRAM) of the Control Box to the Storage Memory Card.

# To log out

- Click the 
   <u>→</u> button.
   A confirmation message will be displayed.
- 2. Click Yes.

# Note

- If you are logged in but do not perform any operations in Web Maintenance Console for 60 minutes (default value), you will be automatically logged out.

# 2.3 Frequently Asked Questions (FAQ)

This section provides answers to some common questions about using the Maintenance Console software to programme the Control Box. The information is divided into the following topics:

| Title                        | Description                                                     |
|------------------------------|-----------------------------------------------------------------|
| Connection                   | Connecting to the Control Box using Maintenance Console.        |
| Maintenance Console Software | Using the Maintenance Console software.                         |
| Numbering                    | Changing numbers of individual extensions.                      |
| Saving Modified Data         | Safely saving Control Box data edited with Maintenance Console. |
| Setting Features             | Setting up individual features.                                 |

# Connection

- Q The Maintenance Console cannot connect to the Control Box via a LAN connection.
- A Is the PC connected to the LAN?
  - Have the IP address and port number of the Control Box been set correctly? For more details, see **16.1 Network Service—[1] IP Address/Ports**.
  - Is the login name and password correct?

# **Maintenance Console Software**

- Q How do I confirm the software version of the Control Box?
- From the Home Screen, access the List View (see 3.1 Home Screen). The software version of the Control Box is displayed on this screen.
- Q Not all of the characters of a setting can be displayed because the column is too narrow.
- Move the mouse to the line between the names of 2 setting items, at the top of the table.

The pointer will change to a double arrow. Click and drag the line to the right until all characters are displayed.

# Numbering

- **Q** How do I change the extension number of a wired extension?
- Change the extension number of the target port to the new number, and click Apply. Next, set the port to OUS status, and then back to INS status. You must also change the extension number on the SIP phone. For details, refer to the SIP phone's documentation.

# **Saving Modified Data**

- Q Modified settings have not been updated in the Control Box.
- A Click **Apply** or **OK** in the main screen.
- Q If I reset the Control Box directly after modifying settings, the modified settings are not updated in the Control Box.

A • When you click Apply, the settings are updated in the Control Box, but are not yet saved to the Storage Memory Card. If system data is not saved to the Storage Memory Card, the Control Box will restore the data that was last saved to the card in the event that the Control Box is reset, or power is turned off and back on again. Therefore, before resetting the Control Box, click the ➡ button on the Home screen to save the system data to the Storage Memory Card. Also, when you finish a programming session, be sure to click the ➡ button to log out and save the system data to the Storage Memory Card.

# **Setting Features**

- Q How do I add an extension as a member of an Incoming Call Distribution (ICD) group?
- A Perform the following steps:
  - On the 11.1.1.1 Control Box Configuration—[3-5-1] Group—Incoming Call Distribution Group—Group Settings—Member List screen, from the ICD Group No. drop-down list, select the group you want to modify. The ICD group must have an extension number set.
  - 2. Enter the extension number of the extension you want to add in a blank cell of the **Extension Number** column.
  - 3. Set Delayed Ring as necessary.
  - 4. Click Apply.

Note that it is necessary to set the extension number of the ICD group in advance.

- Q I have set FWD through system programming, but calls are still not being forwarded.
- A Perform the following steps:
  - Check that the Telephony Feature settings of the target extension on the 8.1.1 Users—User Container—Add User/Edit User screen are set to one of the forwarding settings.

# Section 3

# Web Maintenance Console Home Screen

This section explains how to setup the Control Box from the Home Screen of Web Maintenance Console.

# 3.1 Home Screen

The Home Screen of Web Maintenance Console provides an overall view of the Control Box and allows you to select the Control Box to perform programming. The Home Screen is displayed when you log in to Web Maintenance Console. The screen can also be accessed by clicking the Home Screen icon at the top of the Web Maintenance Console screen.

|      | Login as Auministra | tor    |               |                   |           |        |              |      |   | 🚺 🚛     |          | 1 🗐         |
|------|---------------------|--------|---------------|-------------------|-----------|--------|--------------|------|---|---------|----------|-------------|
|      |                     |        |               |                   |           |        |              |      | • | INS 🛡 F | ault 🍳 I | NS (Congest |
| SYST | EM ALARM            | Status | IP Address    | MAC Address       | Version   | Region | Data Version | SRAM |   |         |          |             |
|      | VN1700              | INS    | 192.168.0.101 | 08:00:23:FB:EE:4D | 400.00038 | BX     | 0002.0000    | 006  |   |         |          |             |
|      |                     |        |               |                   |           |        |              |      |   |         |          |             |
|      |                     |        |               |                   |           |        |              |      |   |         |          |             |

### 1. List View

List View displays the following information in a list format:

- · Site status indicator
- Site Name
- Status (INS, Fault, INS (Congested))
- IP Address
- MAC Address
- Version (software version)
- Region
- Data Version
- SRAM Version
- Click **SYSTEM ALARM**. The Error Log screen will be displayed. For details, see **7.2.1 Utility—Log—Error Log**.

### 2. Control Box information

- The time of when Web Maintenance Console last received information from the Control Box is displayed.
- The uptime of the Control Box is displayed (the total time since the Control Box was last reset).

# Section 4

# Status

This section serves as reference operating instructions for the Status menu of the Maintenance screen of Web Maintenance Console.

# 4.1 Status—Equipment Status

# 4.1.1 Status—Equipment Status—UM Port status

The UM Port status screen displays each port's status and number for the Unified Messaging system. The screen will be updated every 30 seconds. Each port's status will be displayed in one of the following ways:

- Online (Ready): The port is ready to be used.
- Incoming Call: The port is handling an incoming call.
- Outgoing Call: An outgoing service is being processed.
- Error Occurred: An error has been detected.
- Off Line: The port is offline.

# Section 5 System Control

This section serves as reference operating instructions for the System Control menu of the Maintenance screen when programming using Web Maintenance Console.

# 5.1 System Control—Program Update

The programme file for the following hardware component can be updated with the Program Update feature. The file must be named as indicated in the table to be recognised by the Control Box.

# Hardware that can be updated using Program Update

| Programme Type | Target of Update | File Name |
|----------------|------------------|-----------|
| MPR Programme  | Mother Board     | PNMPR     |

# 5.1.1 System Control—Program Update—Download Program File

Software updates for the Control Box can be downloaded to the Control Box.

# Manual

Using manual operations, the location of updated Control Box software is specified and downloaded to the Control Box.

### To download programme files manually

- 1. In Location of program files, select Local PC from the Look in drop-down list.
- 2. Click **Browse** and specify the location of the updated programme files stored on the PC logged in to Web Maintenance Console.
- **3.** Click **Execute**, and then click **OK** on the confirmation message that appears. When the transfer is complete, click **OK**.

### Note

If downloading cannot be completed within 10 minutes (due to slow network speeds or other connection problems), the download operation will be cancelled.

# 5.1.2 System Control—Program Update—Update Program File

Once updated programme files have been downloaded and are stored on the Control Box, they can be used to update the system files of the Control Box. The update process can be set to be automatically performed at a specified time, or the update process can be carried out manually.

# Note

- When the programme has been updated, the format of the system data is converted automatically to the updated version.
- If the conversion of the system data fails during a programme update, the system can be recovered as follows:
  - 1. System is rolled back to previous version automatically.
  - 2. Check the error log to confirm whether the system data conversion had failed. See 7.2.1 Utility —Log—Error Log.
  - 3. Update the programme and restart the system.
  - 4. Transfer the converted system data to the Control Box.

### For Program Update Type, select Immediately or Timed Update.

# Immediately (Manual update)

Update the Control Box's software immediately.

- 1. In **Email notification**, specify up to 2 e-mail addresses that will receive a notification when programme files have been updated.
- Updated programme files that can be used to update the Control Box are listed in Available Program File(s). In Select the target to update, select the check box for the Control Box (listed as "MainUnit").

Note

When selecting an item, a warning message may be displayed. Confirm the contents of the warning, and then click **OK** to continue.

- 3. Click Apply.
- 4. Click Execute.

The programme files for the Control Box will be updated.

### Note

The Control Box resets when the update is complete.

### Timed Update (Automatic update)

Specify a specific date and time to update the Control Box software.

- 1. In **Email notification**, specify up to 2 e-mail addresses that will receive a notification when programme files have been updated.
- Updated programme files that can be used to update the Control Box are listed in Available Program File(s). In Select the target to update, select the check box for the Control Box (listed as "MainUnit").

#### Note

When selecting an item, a warning message may be displayed. Confirm the contents of the warning, and then click **OK** to continue.

- 3. In Date, specify the date when the update will be executed.
- 4. In Update Time, specify the time of day when the update will be executed.
- 5. Click Apply.
- 6. Click Execute.

The programme files will be updated at the specified date and time.

### Note

At most, the process of updating the Control Box can take approximately 30 minutes to complete.

# 5.2 System Control—System Reset

When programming changes or other changes to Control Box settings require a system reset, this command allows a reset to be performed remotely from Web Maintenance Console.

When the system is reset, any settings not saved to the Storage Memory Card are lost. A backup should be performed before the reset to ensure no data is lost. However, a backup should not be performed if settings or data have recently been imported into the system, because performing a backup would overwrite the imported data with the current Control Box settings.

# [Manual System Reset]

- 1. Select the System Reset tab.
- 2. Confirm the contents of the displayed warning message.
- 3. Click Backup or Skip according to the system's status:
  - **Backup**: Click to backup system settings. The system will be reset after the backup has been performed.
  - Skip: The system is reset without performing a backup.

If you are logged in to the Control Box that is reset using this command, it is necessary to re-log in to Web Maintenance Console to continue programming.

# [System Reset by Timed Schedule]

- 1. Select the Timed Reset tab.
- 2. Select the Reset Mode (None, One Time, Daily).
- 3. Set the Reset Time (00:00-23:59).
- 4. Click Apply or OK to set the system reset.

# 5.3 System Control—System Shutdown

In order to turn off the power to the Control Box, it must first be issued a shutdown command using Web Maintenance Console. Follow the procedure below to prepare the Control Box for system shutdown. When the system is shut down, any settings not saved to the Storage Memory Card are lost. A backup should be performed before the shutdown to ensure no data is lost. However, a backup should not be performed if settings or data have recently been imported into the system, because performing a backup would overwrite the imported data with the current Control Box settings.

- **1.** Confirm the contents of the displayed warning message.
- 2. Click Backup or Skip according to the system's status:
  - **Backup**: Click to backup system settings. The system will prepare for shutdown after the backup has been performed.
  - Skip: The system is prepared for shutdown without performing a backup.
- 3. The STATUS LED on the front of the Control Box will flash amber. When shutdown preparations are completed, the STATUS LED will stop flashing and remain a solid amber. Once the STATUS, BATT ALARM, and SYSTEM MODE LEDs light in amber, red, and amber respectively, you may turn off the power switch on the back of the Control Box.
# Section 6

## Tool

This section serves as reference for the Tool menu of the Maintenance screen of Web Maintenance Console.

### 6.1 Tool—Extension List View

Displays a list of all programmed extension numbers and types. It is possible to sort the information according to Extension Number, Type, Extension Name, Slot, or Port. There is also a key-word searching feature.

The types that can be displayed are as follows:

| Туре      | Detail                           |
|-----------|----------------------------------|
| SIP       | SIP Extension                    |
| UM        | Unified Messaging                |
| ICD Group | Incoming Call Distribution Group |

### 6.2 Tool—Import

Allows several types of system data files or tables to be imported.

The files from which data can be imported are files that were previously saved at the Control Box using the Export tool (see **6.3 Tool—Export**), or comma-separated value (CSV) files. Unsupported file types cannot be opened.

For all tables, it is possible to edit the CSV file directly using an appropriate editor, before importing.

#### Note

- You can import only a CSV file that was exported with all items.
- The numbering plan cannot be imported on this screen. To import the numbering plan, you must use Quick Setup Wizard. Therefore, to change the numbering plan after you have set up the Control Box, initialise the Control Box, and then import the desired file again in Quick Setup Wizard.

The types of data that can be imported using this tool are as follows:

#### User Container

| Data Type             | Import Destination    |
|-----------------------|-----------------------|
| (no fields to select) | (no fields to select) |

Related programming: 8.1 Users—User Container

#### SIP Extension

| Data Type             | Import Destination    |
|-----------------------|-----------------------|
| (no fields to select) | (no fields to select) |

Related programming: 9.7 Control Box Configuration—[1-1] Configuration—Slot—V-SIPEXT128—Port Property

#### ICD Group

| Data Type             | Import Destination    |
|-----------------------|-----------------------|
| (no fields to select) | (no fields to select) |

# Related programming: 11.1 Control Box Configuration—[3-5] Group—Incoming Call Distribution Group

#### To import system data

- 1. From the **Tool** tree menu, select **Import**, and then click the type of data to import.
- **2.** Navigate to the folder containing the system data file you want to open.
- 3. Select the file.
- **4.** Click **OK** to open the file. If applicable, a list of field names found in the imported file will be displayed.
- 5. Click OK to perform the import operation.

If data in a field being imported does not match the required format for the import destination, an error message will be displayed when the import operation is attempted, and the operation will be cancelled. This can occur when, for example, the destination field can only accept numeric data, but the data being imported contains alphabet characters, as the correct fields were not linked together.

### 6.3 Tool—Export

Allows several types of system data to be exported to files. These files can be used with the Import tool (see **6.2 Tool—Import**) to update another Control Box.

System data is exported as comma-separated value (CSV) files.

#### Note

The separator used in CSV files created using the Export tool is decided by the unit specified in List Separator, found in the Windows Control Panel's "Regional Options".

#### To export system data

- 1. From the Tool tree menu, select Export, and then click the type of data to export.
- 2. Click OK.
- 3. If a message window is displayed, click OK.
- 4. In the file selection screen, select the Save check box, and then click OK.

# Section 7

# Utility

This section serves as reference operating instructions for the Utility menu of the Maintenance screen of Web Maintenance Console.

# 7.1 Utility—Diagnosis

### 7.1.1 Utility—Diagnosis—Ping

Performs a connection test on network devices. This function sends echo requests to a particular IP address across an IP network, and displays the result of responses and round-trip time.

#### To perform a Ping test

- 1. Enter a specific IP address in the IP Address box.
- 2. Click **Test** to perform the test. The result will be displayed.
- 3. Select an option:
  - Click Capture if you want to save the displayed information.
    - **1.** Enter a file name, or select a file to overwrite.
    - 2. Click Save.
  - Click Cancel to return to the Ping screen.

# 7.2 Utility—Log

### 7.2.1 Utility—Log—Error Log

Collects and displays system error information.

Whenever there is a system failure, the Control Box stores the error code generated. The connected PC collects all of these codes, along with other information, and displays an explanatory error message.

| Button          | Function                                                                                        |
|-----------------|-------------------------------------------------------------------------------------------------|
| Cancel          | Closes the Error Log screen without saving.                                                     |
| Save            | Saves the currently displayed Error Log information as a text file.                             |
| Minor           | Displays minor errors, which affect only a certain part of system operation.                    |
| Major           | Displays major errors, which affect operation of the whole system, or result in system failure. |
| Information     | Displays the information log.                                                                   |
| Clear           | Erases the stored error log information from both the screen and the Control Box.               |
| Log Information | Clicking this button displays a list of errors and solutions in PDF format, as shown below.     |

The functions of the buttons on this screen are as follows:

The items displayed on screen are as follows:

| Item          | Description                                                                                                    |
|---------------|----------------------------------------------------------------------------------------------------|
| Date          | The date of the error detection.                                                                                                    |
| Time          | The time of the error detection.                                                                                                    |
| Error Code    | The 3-digit error code assigned by the Control Box. For details about the error code, refer to the "Log Information" item in the previous table.                                                                                                    |
| Sub Code      | SMDR:The 10-digit sub code of the relevant hardware (BBBWXYYZZZ).Web Maintenance Console:The 7-digit sub code of the relevant hardware (WXYYZZZ).For information about the digits of the Sub Code, refer to table "Sub CodeDetails" below.SIP Registration Failure/SIP Registration Restored:The 5-digit sub code of the extension number. |
| Error Message | A description of the error.                                                                                                    |

#### [Sample] List of Errors and Solutions

For each error code, the error message, probable cause, and solutions are explained.

List of Errors and Solutions The tables below list the errors and their solutions. When an error whose error code is indicated with "\*" occurs in the Control Box, the ALARM indicator on the front of the shelf turns on red, and the system logs the error information.

When errors are logged, the ALARM indicator will turn off only when the log for major or minor errors is cleared from the Maintenance Console.

| Error Code | Error Message    | PROBABLE CAUSE                                                                                                    | SOLUTION                                                                                                    |
|------------|------------------|----------------------------------------------------------------------------------------------------|----------------------------------------------------------------------------------------------------|
| 000*       | MPR WDT overflow | <ul> <li>Control Box main<br/>board malfunction</li> <li>Erroneous<br/>processing of<br/>Control Box<br/>software</li> <li>Software error due<br/>to external factors</li> </ul>                                                                                                    | <ul> <li>Perform a system reset of the<br/>Control Box through Web<br/>Maintenance Console (If the<br/>system reset cannot be<br/>performed, turn off the power<br/>switch, and then turn it on)</li> <li>Re-program the Control Box</li> <li>Exchange the Control Box</li> </ul> |
| 002        | System Restart   | <ul> <li>A system shutdown<br/>or reset was<br/>performed using<br/>Web Maintenance<br/>Console</li> <li>The power switch of<br/>the Control Box was<br/>turned off, and then<br/>turned of</li> <li>Power failure</li> <li>The Control Box<br/>was automatically<br/>reset due to a</li> </ul> | This message indicates<br>occurrences of system resets                                                                                                    |

#### **Sub Code Details**

| Sub Code | Description                                |
|----------|--------------------------------------------|
| BBB      | Site ID<br>000                             |
| W        | Slot Type                                  |
|          | For virtual slots                          |
|          | – "*" (asterisk)                           |
| X        | Shelf Number                               |
|          | • – Main Unit: 1                           |
|          | <ul> <li>Control Box process: 5</li> </ul> |
|          | <ul> <li>Convert process: 6</li> </ul>     |
| YY       | Slot Number                                |
|          | When X is not 5 or 6                       |
|          | Virtual shelf                              |
|          | Virtual Extension slots: 1–47              |
|          | When X is 5                                |
|          | YY: Process code                           |
|          | When X is 6                                |
|          | YY: Convert code                           |

| Sub Code | Description                                                              |
|----------|--------------------------------------------------------------------------|
| ZZZ      | Port Number                                                              |
|          | When X is not 5 or 6<br>ZZZ: Optional service card port number (001–XXX) |
|          | When X is 5<br>ZZZ: Process number (determined by each process)          |
|          | When X is 6<br>ZZZ: Convert code                                         |

#### Note

When there is no parameter for slot and port number, YY and ZZZ will be displayed as "000". Example: Sub code for the mother board = "001 100000"

### 7.2.2 Utility—Log—Syslog

Displays a log of system events. Each entry in the log includes the following information:

- Type: Describes the type of system event.
- Date: The date and time the system event occurred.
- · Message: Details about the system event.

### 7.2.3 Utility—Log—WEB Operation Log

The WEB Operation Log retains information about user interaction with Web Maintenance Console. The items displayed on screen are as follows:

| Item        | Description                                                                                                    |
|-------------|----------------------------------------------------------------------------------------------------|
| Date        | The date of the event.                                                                                           |
| Time        | The time of the event.                                                                                           |
| User        | The account name of the user accessing Web Maintenance Console.                                                  |
| Info        | Blank or the main extension number that has been changed.                                                        |
| Description | A description of the action taken by the user. (i.e. "Login to Web-MC") $% \left( \mathcal{L}_{i}^{2}\right) =0$ |
| IP Address  | The IP address of the PC used to access Web Maintenance Console.                                                 |

#### To save the event log as a text file

- 1. From the WEB Operation Log screen, select **Save**. The Save dialogue box will be displayed.
- 2. Enter a file name.
- 3. Click Save.

#### To clear the event log

1. From the WEB Operation Log screen, select Clear.

### 7.2.4 Utility—Log—UM System Log

You can export a log of events from the Unified Messaging system for troubleshooting purposes.

- 1. Click **OK** to export a UM System Log file.
- 2. Click Save to save the data to a local file.
- 3. Click OK.

### 7.3 Utility—Email Notification

### 7.3.1 Utility—Email Notification—Alert

You can specify e-mail addresses that will receive messages regarding the Control Box's status.

#### System Alarm

An e-mail message will be sent to the specified address when there is a system alarm. The e-mail message will contain details about the alarm.

- 1. For **Filtering Setting**, select the check boxes to specify whether to receive e-mails when there is a Major alarm, a Minor alarm, or Information.
- 2. Specify one or two e-mail addresses that will receive system alarm alert messages.

#### Notice

Be sure to enter e-mail addresses correctly. If an address is incorrectly entered, an alert will not be received when there is a system alarm, or information regarding the Control Box may be sent unintentionally to a third party.

- In Subject enter the text that will be used for the subject header of e-mails that are sent.
   For Format—Message body type, select the check boxes to specify whether to include the subject in the message body.
  - Type1: Message body does not include the subject
  - Type2: Message body includes the subject
- 4. Click OK when finished.

### 7.3.2 Utility—Email Notification—Test Email

Send a test e-mail to confirm e-mail sending settings are correctly configured.

- 1. Enter up to 2 e-mail addresses in **Email Address 1** and **Email Address 2**.
- 2. In **Subject**, enter text to be used as the subject line of the e-mail sent.
- 3. Click Execute. A test mail will be sent to the specified address(es).

Mail settings can be viewed and set in 16.2.4 Network Service-[2-7] Server Feature-SMTP.

# Section 8

### Users

This section serves as reference operating instructions for the Users menu of the Setup screen of Web Maintenance Console.

### 8.1 Users—User Container

Manage each user's devices (such as a wired extension and built-in Unified Messaging mailbox). User container information can be registered, edited, or deleted here.

#### Note

Some settings of User Container information can be edited by each extension user using My Portal. For details, see **17.1 Logging in to My Portal**.

The settings that can be changed in the User Container information for each user are as follows:

#### Common

| ltem           | Description                                                                                                    |
|----------------|----------------------------------------------------------------------------------------------------|
| First Name     | Specifies the first name of the user (max. 20 characters).                                                                                                    |
| Last Name      | Specifies the last name of the user (max. 20 characters).                                                                                                    |
| Extension No.  | Displays the extension number associated with this user (reference only).<br>Extension numbers can be set in Extension Settings:<br>8.1.1 Users—User Container—Add User/Edit User                                              |
| Sub Device No. | Displays the Sub Device No. of the user (0-5 digits) (reference only).<br>The extension number set in Sub Device No. on the Add/Edit screen will be<br>displayed. If no extension number is set, this item will be left blank. |

#### FWD

| Item                                        | Description                                                                                                    |
|---------------------------------------------|----------------------------------------------------------------------------------------------------|
| First Name                                  | Displays the first name of the user specified in <b>First Name</b> on the <b>Common</b> tab (reference only).                                                                                       |
| Last Name                                   | Displays the last name of the user specified in <b>Last Name</b> on the <b>Common</b> tab (reference only).                                                                                         |
| FWD setting - call from Ext. Mode           | Displays the FWD setting for calls from extensions specified in <b>FWD Setting</b> in the <b>Telephony Feature</b> tab on the <b>Add User</b> / <b>Edit User</b> screen (reference only).           |
| FWD setting - call from Ext.<br>Destination | Displays the FWD destination for calls from extensions specified<br>in <b>FWD Setting</b> in the <b>Telephony Feature</b> tab on the <b>Add User</b> /<br><b>Edit User</b> screen (reference only). |
| FWD No Answer Time (s)                      | Select the length of time that an incoming call rings at the extension before the call is forwarded.                                                                                                |

For settings and details for **FWD** items, refer to the following:

#### • 8.1.1 Users—User Container—Add User/Edit User

#### Security

| Item       | Description                                                                                                   |
|------------|----------------------------------------------------------------------------------------------------|
| First Name | Displays the first name of the user specified in <b>First Name</b> on the <b>Common</b> tab (reference only). |
| Last Name  | Displays the last name of the user specified in <b>Last Name</b> on the <b>Common</b> tab (reference only).   |

| Item                                                | Description                                                                                  |
|-----------------------------------------------------|----------------------------------------------------------------------------------------------|
| User PIN / Mailbox Password Expiry<br>Period (days) | Factory use only                                                                             |
| My Portal Login Password Expiry<br>Period (days)    | Select the expiry period (days) for the login password of My Portal from the drop-down list. |

#### Option

| ltem                           | Description                                                                                                    |
|--------------------------------|----------------------------------------------------------------------------------------------------|
| Rule of copy to extension name | Determines how the <b>First Name</b> and <b>Last Name</b> set in <b>User</b><br><b>Container</b> is used for the <b>Display Name</b> of the following settings.<br><b>8.1.1 Users—User Container—Add User/Edit User</b> |

#### **User Controls**

Add Button/Add Single User Button

To add a user profile for a single extension, click the **H** button or Add Single User button to open the Add User screen. See **8.1.1 Users—User Container—Add User/Edit User**.

#### Edit Button

To edit information on an individual user level, select a user from the list by clicking on the row of the user to edit, then clicking the provide button to open the Edit User screen with the selected user's information filled in. See **8.1.1 Users—User Container—Add User/Edit User**.

#### Delete Button

To delete users:

- 1. Check the box(es) next to the user's name(s) and click the m button.
- 2. A confirmation message will appear. Click OK.
- 3. The user's information is deleted from the list.
- Add Range Button/Add Multiple Users Button

To add multiple User Containers for a range of extensions at one time, click the stutton or Add Multiple Users button. See **8.1.2 Users—User Container—Add Multiple Users**.

### 8.1.1 Users—User Container—Add User/Edit User

The **Add User/Edit User** screen provides a method to create user accounts and establish the Control Box settings on a per-user level. When adding a user, the following settings can be specified. This screen will also be displayed with information already entered when editing an existing user.

#### User Information

| Item                                                      | Description                                                                |  |
|-----------------------------------------------------------|----------------------------------------------------------------------------|--|
| First Name <sup>*1</sup>                                  | Specifies the first name of the user (max 20 characters).                  |  |
| Last Name                                                 | Specifies the last name of the user (max 20 characters).                   |  |
| Display Name                                              | Displays the first name and the last name of the user (max 32 characters). |  |
| Extension Number                                          | Specifies Extension Number of the user (blank or 2-5 digits). <sup>2</sup> |  |
| Login ID <sup>*1</sup>                                    | Set a login ID for the user (1-16 characters in length).                   |  |
| Password ["A-Z", "a-z",<br>"0-9", "*", "#"] <sup>:1</sup> | Set a password for the user (4-16 characters in length).                   |  |

| Item                                                      | Description                                                                                                    |
|-----------------------------------------------------------|----------------------------------------------------------------------------------------------------|
| Re-enter ["A-Z", "a-z",<br>"0-9", "*", "#"] <sup>*1</sup> | Re-enter the password for confirmation.                                                                                                    |
| User PIN / Mailbox<br>Password ["0-9"]                    | Factory use only                                                                                                    |
| Confirm new PIN<br>["0-9"]                                | Factory use only                                                                                                    |
| WebMC Language                                            | Select the Web Maintenance Console language displayed for the user from the drop-down list. Users may select different display languages without affecting the display of other users. |
| Memo-1                                                    | Specifies the memo (max 64 characters).                                                                                                    |
| Memo-2                                                    | Specifies the memo (max 64 characters).                                                                                                    |
| Admin Capability                                          | Select whether to give Administrator authority from the drop-down list.                                                                                                    |
| User Group                                                | Select a User Group from the drop-down list.                                                                                                    |
| Class of Service (COS)                                    | Select the COS for the user from the drop-down list.                                                                                                    |

\*1 Required item to set

<sup>\*2</sup> It is impossible to reset the extension number once registered.

The Display Name set on this screen are applied to system settings as follows.

- The Display Name is used as Extension Name for the user's extension number. The format of the extension name is determined by the setting in the **User Container—Option** tab:
  - Rule-A: [First Name] [space] [Last Name]
  - Rule-B: [Last Name] [,] [First Name]

#### Notice

If the length of the name copied to the Display Name is longer than the maximum number of characters allowed for the setting, the letters at the end of the name exceeding the maximum will be discarded.

- The First Name and Last Name are copied to the corresponding First Name and Last Name for the specified mailbox number.
- Changing the name settings in the Mailbox Settings screen will not change the **First Name** or **Last Name** on this screen (the copying function is one-way).

| Item                          | Description                                                                 |
|-------------------------------|-----------------------------------------------------------------------------|
| Main Device—Number            | Displays the extension number of the Main Device.                           |
| Sub Device—Number             | Specifies the extension number of the Sub Device (2-5 digits).              |
| Sub Device—Delayed<br>Ringing | Select a delayed ringing setting of the Sub Device from the drop-down list. |

#### **Device Settings**

#### Contact

| Item         | Description                                                    |  |
|--------------|----------------------------------------------------------------|--|
| Phone (Home) | Specifies the user's home telephone number (max. 32 digits).   |  |
| Email 1–3    | Specifies the user's e-mail address(es) (max. 128 characters). |  |

#### Notice

The e-mail addresses set for **Email 1–3** on this screen are applied to system settings as follows.

- If Use for missed call notification is checked when the Email 1–3 information is input, the user will
  receive an e-mail at the specified addresses when an incoming call is missed.
- If **Use for voice mail notification** is checked when the **Email 1–3** information is input, the user will receive an e-mail at the specified addresses when the user has a new voice message.
- When the **Email 1-3** information is input, the user will receive an e-mail at the specified addresses when there is a sensor notification, an emergency notification, or a user password expiration notification.

#### **Unified Message**

| ltem           | Description                                                    |
|----------------|----------------------------------------------------------------|
| Mailbox Number | Indicates the UM mailbox number for the user (reference only). |

#### **Telephony Feature**

| ltem                                                                   | Description                                                                                                    |
|------------------------------------------------------------------------|----------------------------------------------------------------------------------------------------|
| FWD / Do Not Disturb<br>—For internal calls—<br>Status                 | Specifies whether to enable the user's FWD/DND settings for extension calls.<br>To enable FWD, specify a value other than <b>None</b> for <b>FWD Setting</b> , and then<br>select <b>FWD On</b> . To enable DND, specify <b>Do Not Disturb</b> for <b>Do Not Disturb</b><br><b>Setting</b> and then select <b>DND On</b> . |
| FWD / Do Not Disturb<br>—For internal calls—<br>FWD Setting            | Specifies the user's FWD settings for extension calls. For the FWD destination, <b>Phone (Home)</b> (as specified in the <b>Contact</b> tab), or a manually input number (1-32 digits) can be specified.                                                                                                    |
|                                                                        | Note                                                                                                    |
|                                                                        | Calls can be forwarded only to valid extension numbers. If you select <b>Phone (Home)</b> , make sure that an extension number is specified for that setting.                                                                                                    |
| FWD / Do Not Disturb<br>—For internal calls—<br>Do Not Disturb Setting | Specifies the user's DND settings for extension calls.                                                                                                    |
| FWD / Do Not Disturb<br>—FWD No Answer<br>Time                         | Specifies the length of time that an incoming call rings at the extension before the call is forwarded.                                                                                                    |

### 8.1.2 Users—User Container—Add Multiple Users

The **User Container**—**Add Multiple Users** screen provides a method to create multiple User Containers for a range of extensions at one time.

- 1. In the From and Number of Users fields, specify the number of users to create profiles for.
- 2. Select Create User Container Data from other User template check box if you want to create User Container data from other User template.
- **3.** If you choose to copy the other User Container data, select a user template from the **Select template** drop-down list.
- 4. Click OK.
- 5. A confirmation message will be displayed. Confirm the massage, and then click OK to continue.

#### Settings automatically programmed for each user

- First Name: "User\_" + 4 digits of User Container number (i.e., if User Container number is "1", the First Name for the user will be "User\_0001".)
- Login ID and Password: 4 digits of User Container number (i.e., if User Container number is "1", the Login ID and Password for the user will be "0001".)
- User Group (when not copying from a User template):
  - If an Administrator creates the user: "1"

#### Note

- When **OK** is clicked, if any extensions within the range specified in step **1** already have user accounts associated with them, User Containers cannot be created, and an error message will be displayed.
- When **OK** is clicked, the progress of creating the User Container data will be displayed. A dialogue box will be displayed to indicate when the process is complete.
- A maximum of 1999 users can be created at once using this feature.

### 8.2 Users—Advanced Extension Settings

| Name                | Description                                                        | Value Range                       | Links |
|---------------------|--------------------------------------------------------------------|-----------------------------------|-------|
| First Name          | Indicates the first name of the extension (reference only).        | Max. 20 characters                |       |
| Last Name           | Indicates the last name of the extension (reference only).         | Max. 20 characters                |       |
| Extension<br>Number | Indicates the extension number of the extension (reference only).  | Max. 5 digits (consisting of 0–9) |       |
| User Group          | Specifies the extension user group to which the extension belongs. | 1–512                             |       |
| COS                 | Specifies the COS of the extension.                                | 1–512                             |       |

For each user, various devices can be assigned.

# Section 9

# **Control Box Configuration**—[1] Configuration

This section serves as reference operating instructions for the Configuration menu of the Control Box Configuration menu of the Setup screen of Web Maintenance Console.

### 9.1 Control Box Configuration—[1-1] Configuration —Slot

The operating characteristics associated with each service card can be programmed. Click the corresponding button or column to display the menu of options for the installed card.

#### To access card properties

Click Edit in the Card Property column. The property screen for that card will be displayed.

#### To access port properties

Click Port Property button. The property screen for that card's port or ports will be displayed.

#### To change the status (INS/OUS) of a card

- 1. Click INS or OUS in the Status column.
- **2.** Select the desired status:
  - Click INS to set the card to in-service status.
  - Click **OUS** to set the card to out-of-service status.

#### **Supported Card Types**

| Card                                                   | Maximum Number | Card Programming                                                                         |
|--------------------------------------------------------|----------------|------------------------------------------------------------------------------------------|
| V-SIPEXT128: Virtual 128-Channel<br>SIP Extension Card | 16             | 9.6 Control Box Configuration—<br>[1-1] Configuration—Slot—<br>V-SIPEXT128—Card Property |

#### **Common Programming Reference Items**

When programming settings for cards, extensions, and other devices using Web Maintenance Console, depending on the screen being accessed, the following items may be listed on the screen for your reference:

| ltem | Description                                                    |
|------|----------------------------------------------------------------|
| Slot | Indicates the slot number where the card is located.           |
| Port | Indicates the port number assigned to the extension or device. |

### 9.2 Control Box Configuration—[1-1] Configuration —Slot—System Property

The properties of the Control Box system can be specified.

#### Main

| Name                                    | Description                                                                   | Value Range     | Links |
|-----------------------------------------|-------------------------------------------------------------------------------|-----------------|-------|
| DSP CODEC G.711 only<br>(SIP extension) | Specifies whether or not to only use the G.711 codec for SIP extension calls. | Enable, Disable |       |

#### **System Status**

| Name                       | Description                                                                                                    | Value Range  | Links |
|----------------------------|----------------------------------------------------------------------------------------------------|--------------|-------|
| CPU Usage                  | Displays the system CPU's current processor load, expressed as a percentage of total capacity (reference only).          | 1.00–100.00% |       |
| Memory Usage               | Displays the amount of system memory currently being used, displayed as a percentage of total capacity (reference only). | 1.00–100.00% |       |
| Storage Usage              | Displays the capacity and used space of the pre-installed<br>Storage Memory Card of the Control Box as a percentage.     | 1.00–100.00% |       |
| Storage Usage<br>(for Log) | Displays the amount of storage for logs currently being used for the Control Box as a percentage.                        | 0–100%       |       |

## 9.3 Control Box Configuration—[1-1] Configuration —Slot—Site Property

The properties of the Control Box site can be specified. When you place the mouse cursor over the **Site Property** button, the **Main** button is displayed. Click the button to open that site property screen.

# 9.3.1 Control Box Configuration—[1-1] Configuration—Slot—Site Property—Main

Overall settings for the Control Box site can be specified.

#### **VoIP-DSP Options**

This feature is for factory use only.

#### **Port Number**

| Name                                        | Description                                                                                                    | Value<br>Range | Links                                                                                         |  |
|---------------------------------------------|----------------------------------------------------------------------------------------------------|----------------|-----------------------------------------------------------------------------------------------|--|
| Voice (RTP) UDP<br>Port No. (Server)        | Specifies the UDP port used by the system to<br>transmit and receive RTP (Real-time Transfer<br>Protocol) data. This must be changed if another<br>network application is using the same port.<br>For voice communications, the system uses 128<br>contiguous UDP ports, starting from the port<br>number specified here. | 1024–<br>64000 |                                                                                               |  |
| UDP Port No. for<br>SIP Extension<br>Server | Specifies the UDP port number used for the SIP Extension server.                                                                                                    | 1024–<br>65535 | Feature<br>Manual<br>References<br>4.2.1 SIP<br>(Session Initiation<br>Protocol)<br>Extension |  |
| TLS Port No. for<br>SIP Extension<br>Server | Factory use only                                                                                                    | -              |                                                                                               |  |
| LOGIN Port<br>Number                        | Specifies the port number used to log in to the Control Box via the LAN.                                                                                                    | 1024–<br>65535 |                                                                                               |  |

#### **LAN Status**

| Name                             | Description                                                                                                    | Value Range                                                                                                | Links |
|----------------------------------|----------------------------------------------------------------------------------------------------|----------------------------------------------------------------------------------------------------|-------|
| Link-MNT/<br>LAN1/LAN2/<br>LAN3  | Displays the link status (reference only).<br><b>Up</b> is displayed when an L2 link is established.<br><b>Down</b> is displayed when there is no connection. | Up, Down                                                                                                   |       |
| Speed-MNT/<br>LAN1/LAN2/<br>LAN3 | When devices are connected and the L2 link-up is successful, its communication speed is displayed (reference only).                                           | 10 Mbps Half Duplex, 10<br>Mbps Full Duplex, 100<br>Mbps Half Duplex, 100<br>Mbps Full Duplex,<br>1Gbps, - |       |

### **SIP Extension**

This feature is for factory use only.

#### **Echo Cancellation**

This feature is for factory use only.

### 9.4 Control Box Configuration—[1-1] Configuration —Slot—UM Property—UM System Property

This feature is for factory use only.

### 9.5 Control Box Configuration—[1-1] Configuration —Slot—UM Property—UM Port Property

The properties of the Unified Messaging (UM) system's ports can be specified.

#### Main

The **Port** for each item is displayed for your reference. For details, see **Common Programming Reference Items** in **9.1 Control Box Configuration—[1-1] Configuration—Slot**.

| Name                | Description                                                                                                    | Value Range                                                                                                    | Links |
|---------------------|----------------------------------------------------------------------------------------------------|----------------------------------------------------------------------------------------------------|-------|
| Extension<br>Number | Specifies the extension number of the port.                                                                                                    | Max. 5 digits (consisting of 0–9)                                                                                             |       |
| Connection          | Indicates the port status. To change the status of the port, click the desired cell in the column, and then select <b>INS</b> or <b>OUS</b> for the port. | INS: The port is in service.<br>OUS: The port is out of service.<br>Fault: The port is not<br>communicating with the network. |       |
| COS                 | Specifies the COS of the UM port.                                                                                                    | 1–512                                                                                                    |       |

### 9.6 Control Box Configuration—[1-1] Configuration —Slot—V-SIPEXT128—Card Property

This feature is for factory use only.

### 9.7 Control Box Configuration—[1-1] Configuration —Slot—V-SIPEXT128—Port Property

Various settings can be programmed for each virtual SIP extension port. The **Slot** and **Port** for each item are displayed for your reference. For details, see **Common Programming Reference Items** in **9.1 Control Box Configuration—[1-1] Configuration—Slot**.

#### Main

| Name                  | Description                                                                                                    | Value Range                                                                                                    | Links                                                                                                 |
|-----------------------|----------------------------------------------------------------------------------------------------|----------------------------------------------------------------------------------------------------|----------------------------------------------------------------------------------------------------|
| Extension<br>Number   | Specifies the extension number of the port.                                                                                                    | Max. 5 digits (consisting of 0–9)                                                                                                    | Feature Manual<br>References<br>4.2.1 SIP (Session<br>Initiation Protocol)<br>Extension               |
| Password              | <ul> <li>Specifies the password used for registering a SIP Extension to the Control Box. This parameter can only be modified when the virtual SIP extension port is set to OUS.</li> <li>Click the Edit button. Password screen is displayed.</li> <li>Enter the new password and then enter it again to confirm it.</li> <li>Click OK.</li> </ul> | 4–16 characters<br>(consisting of 0–9, a–z,<br>A–Z)                                                                                    | Feature Manual<br>References<br>4.2.1 SIP (Session<br>Initiation Protocol)<br>Extension               |
| Connection            | Indicates the port status. To change<br>the status of the port, click the<br>desired cell in the column, and then<br>select <b>INS</b> or <b>OUS</b> for the port.                                                                                                    | INS: The port is in<br>service.<br>OUS: The port is out of<br>service.<br>Fault: The port is not<br>communicating with the<br>network. | Feature Manual<br>References<br>4.2.1 SIP (Session<br>Initiation Protocol)<br>Extension               |
| Current IP<br>Address | Indicates the current IP address of the SIP Extension (reference only).                                                                                                    | 1.0.0.0–223.255.255.255                                                                                                    | <b>Feature Manual</b><br><b>References</b><br>4.2.1 SIP (Session<br>Initiation Protocol)<br>Extension |
| MWI Method            | Factory use only                                                                                                    | -                                                                                                    |                                                                                                    |

#### Option

The **Slot** and **Port** for each item are displayed for your reference. For details, see **Common Programming Reference Items** in **9.1 Control Box Configuration—[1-1] Configuration—Slot**.

| Name                                     | Description                                                                                                    | Value Range                                                                                                    | Links                                                                                   |
|------------------------------------------|----------------------------------------------------------------------------------------------------|----------------------------------------------------------------------------------------------------|-----------------------------------------------------------------------------------------|
| Extension<br>Number                      | Specifies the extension number of the port.                                                                                                    | Max. 5 digits (consisting of 0–9)                                                                                                    | Feature Manual<br>References<br>4.2.1 SIP (Session<br>Initiation Protocol)<br>Extension |
| Password                                 | <ul> <li>Specifies the password used for registering a SIP Extension to the Control Box. This parameter can only be modified when the virtual SIP extension port is set to OUS.</li> <li>Click the Edit button. Password screen is displayed.</li> <li>Enter the new password and then enter it again to confirm it.</li> <li>Click OK.</li> </ul> | 4–16 characters<br>(consisting of 0–9, a–z,<br>A–Z)                                                                                  | Feature Manual<br>References<br>4.2.1 SIP (Session<br>Initiation Protocol)<br>Extension |
| Connection                               | Indicates the port status. To change<br>the status of the port, click the<br>desired cell in the column, and then<br>select <b>INS</b> or <b>OUS</b> for the port.                                                                                                    | INS: The port is in<br>service<br>OUS: The port is out of<br>service<br>Fault: The port is not<br>communicating with the<br>network. | Feature Manual<br>References<br>4.2.1 SIP (Session<br>Initiation Protocol)<br>Extension |
| Packet<br>Sampling Time<br>(G.711/G.722) | Factory use only                                                                                                    | -                                                                                                    |                                                                                         |
| Packet<br>Sampling Time<br>(G.729A)      | Factory use only                                                                                                    | -                                                                                                    |                                                                                         |

### 9.8 Control Box Configuration—[1-5] Configuration —DSP Resource

# 9.8.1 Control Box Configuration—[1-5-1] Configuration—DSP Resource—Setting

This feature is for factory use only.

### 9.8.1.1 Control Box Configuration—[1-5-1] Configuration—DSP Resource—Setting—DSP Resource Advisor

This feature is for factory use only.

# 9.8.2 Control Box Configuration—[1-5-2] Configuration—DSP Resource—Usage

The Usage screen is a graphical display of DSP resource usage. This information is useful to analyse usage patterns over time to determine DSP resource needs and optimal configuration settings.

• The graph displays DSP resource usage over time. The time frame displayed can be displayed in increments of 1 hour, 4 hours, or 24 hours. Up to 30 days of usage data can be stored.

68 PC Programming Manual

# Section 10

## Control Box Configuration—[2] System

This section serves as reference operating instructions for the System menu of the Control Box Configuration menu of the Setup screen of Web Maintenance Console.

## 10.1 Control Box Configuration—[2-1] System— Date & Time

### 10.1.1 Control Box Configuration—[2-1-1] System—Date & Time —Date & Time Setting

The date and time of the Control Box can be programmed.

| Name           | Description                                                                                                    | Value Range                                                                                    | Links |
|----------------|----------------------------------------------------------------------------------------------------|------------------------------------------------------------------------------------------------|-------|
| Date &<br>Time | Indicates the current date and time. Values can be entered by clicking the parameter you want to change and typing the new value, or by clicking the up/down arrows beside the date and time. | Year: 2000–2035<br>Month: 01–12<br>Day: 01–31<br>Hour: 00–23<br>Minute: 00–59<br>Second: 00–59 |       |

### 10.1.2 Control Box Configuration—[2-1-2] System—Date & Time —SNTP / Daylight Saving

Automatic clock adjustment and Summer time (daylight saving time) settings of the Control Box can be programmed. Automatic clock adjustment can be performed using SNTP (Simple Network Time Protocol). To set Summer time, click **10.1.2.1 Control Box Configuration—[2-1-2] System—Date & Time—SNTP / Daylight Saving—Daylight Saving**.

| Name                                                                                  | Description                                                                                                    | Value Range                                                                        | Links                                                              |
|---------------------------------------------------------------------------------------|----------------------------------------------------------------------------------------------------|------------------------------------------------------------------------------------|--------------------------------------------------------------------|
| Automatic Time<br>Adjustment—<br>Automatic Time<br>Correction on Stand-<br>alone mode | Enables the Control Box to<br>automatically adjust its clock<br>every day according to the time<br>information provided by the<br>network. | Disable, SNTP                                                                      | Feature Manual<br>References<br>4.4.3 Automatic Time<br>Adjustment |
| SNTP—SNTP<br>Server—IP Address                                                        | Specifies the IP address or host name of the SNTP server.                                                                                  | 1.0.0.0–<br>223.255.255.255 (IP<br>address), Max. 253<br>characters (host<br>name) | Feature Manual<br>References<br>4.4.3 Automatic Time<br>Adjustment |
| SNTP—SNTP<br>Server—Port<br>Number                                                    | Indicates the port number used<br>for communication with an<br>SNTP server (reference only).                                               | 1–65535                                                                            | Feature Manual<br>References<br>4.4.3 Automatic Time<br>Adjustment |
| SNTP—SNTP<br>Server—Version                                                           | Specifies the SNTP version.                                                                                                    | 3, 4                                                                               |                                                                    |
| Time Zone—Time<br>Zone                                                                | Specifies your local UTC<br>(Coordinated Universal Time)<br>time zone using the up and<br>down arrows.                                     | -14:00-+14:00                                                                      | Feature Manual<br>References<br>4.4.3 Automatic Time<br>Adjustment |

| Name                          | Description                                                    | Value Range   | Links                              |
|-------------------------------|----------------------------------------------------------------|---------------|------------------------------------|
| Time Zone—Time<br>Zone for PC | Indicates the UTC (Coordinated<br>Universal Time) time zone of | -14:00-+14:00 | Feature Manual<br>References       |
|                               | the PC (reference only).                                       |               | 4.4.3 Automatic Time<br>Adjustment |

### 10.1.2.1 Control Box Configuration—[2-1-2] System—Date & Time— SNTP / Daylight Saving—Daylight Saving

Summer time can be programmed. Summer time sets the clock one hour forward at 2:00 AM on the start date, and one hour back at 2:00 AM on the end date. The start and end dates of a maximum of 20 different summer times can be programmed.

| Name                 | Description                    | Value Range                      | Links                                                                                 |
|----------------------|--------------------------------|----------------------------------|---------------------------------------------------------------------------------------|
| Setting              | Enables Summer                 | Disable, Enable                  | PC Programming Manual References                                                      |
|                      | time.                          |                                  | 10.1.2 Control Box Configuration—[2-1-2]<br>System—Date & Time—SNTP / Daylight Saving |
|                      |                                |                                  | Feature Manual References                                                             |
|                      |                                |                                  | 4.4.3 Automatic Time Adjustment                                                       |
| Start Date           | Specifies the start            | Year: 2000–                      | PC Programming Manual References                                                      |
| —Year,<br>Month, Day | date of daylight savings time. | 2035<br>Month: 1–12              | 10.1.2 Control Box Configuration—[2-1-2]<br>System—Date & Time—SNTP / Daylight Saving |
|                      |                                | Day. 1-51                        | Feature Manual References                                                             |
|                      |                                |                                  | 4.4.3 Automatic Time Adjustment                                                       |
| End Date—            | Specifies the end              | Year: 2000–                      | PC Programming Manual References                                                      |
| Year,<br>Month, Day  | date of daylight savings time. | 2035<br>Month: 1–12<br>Day: 1–31 | 10.1.2 Control Box Configuration—[2-1-2]<br>System—Date & Time—SNTP / Daylight Saving |
|                      |                                | Day. 1–31                        | Feature Manual References                                                             |
|                      |                                |                                  | 4.4.3 Automatic Time Adjustment                                                       |

## 10.2 Control Box Configuration—[2-6] System— Numbering Plan

# 10.2.1 Control Box Configuration—[2-6-1] System—Numbering Plan—Main

Details of the extension numbering schemes can be programmed here. For more information on flexible numbering, see "4.4.5 Flexible Numbering" in the Feature Manual.

#### Note

- Numbering does not necessarily have to be uniform; varying numbers of digits can be used for each setting.
- To programme these settings, all installed V-SIPEXT cards must first be set to OUS. For details, see 9.1 Control Box Configuration—[1-1] Configuration—Slot.

#### Extension

The leading numbers and the number of additional digits of the extension numbers for a maximum of 128 different extension numbering schemes can be programmed.

| Name       | Description                                                                                                    | Value Range       | Links                                                                                                    |
|------------|----------------------------------------------------------------------------------------------------|-------------------|----------------------------------------------------------------------------------------------------|
| Leading    | Specifies the leading number of extension numbers and floating                                                                                                    | Max. 3 digits     | PC Programming Manual                                                                                                    |
| Number     |                                                                                                    | (consisting of 0– | References                                                                                                    |
|            | <ul> <li>extension numbers.</li> <li><b>Note</b> <ul> <li>Changing this value will also affect the following settings.</li> <li><b>Extension Number</b> as set in <b>User Container</b></li> </ul> </li> </ul> | 9)                | <ul> <li>11.1.1 Control Box Configuration—</li> <li>[3-5-1] Group—Incoming Call</li> <li>Distribution Group—Group Settings</li> <li>11.2.1 Control Box Configuration—</li> <li>[3-7-2] Group—UM Group—Unit</li> <li>Settings</li> <li>8.2 Users—Advanced Extension</li> <li>Settings</li> <li>12.1 Control Box Configuration—</li> <li>[11-1] Maintenance—Main</li> <li>13.1 UM Configuration—[1] Mailbox</li> <li>Settings—Mailbox Number</li> </ul> |
| No. of     | Specifies the number of                                                                                                    | None: 0 digit     |                                                                                                    |
| Additional | additional digits following the                                                                                                    | X: 1 digit        |                                                                                                    |
| Digits     | leading number.                                                                                                    | XX: 2 digits      |                                                                                                    |
## Section 11

## **Control Box Configuration—[3] Group**

This section serves as reference operating instructions for the Group menu of the Control Box Configuration Menu of the Setup screen of Web Maintenance Console.

## 11.1 Control Box Configuration—[3-5] Group— Incoming Call Distribution Group

# 11.1.1 Control Box Configuration—[3-5-1] Group—Incoming Call Distribution Group—Group Settings

Extensions can be assigned as members of an incoming call distribution group. Calls to an incoming call distribution group are distributed to its member extensions as programmed. A maximum of 256 incoming call distribution groups can be programmed.

To assign extensions to ICD groups and change extension settings, click Member List.

For more information on ICD Groups, see "2.2.1 Incoming Call Distribution Group" in the Feature Manual.

### Main

| Name                         | Description                                                                      | Value Range                       | Links |
|------------------------------|----------------------------------------------------------------------------------|-----------------------------------|-------|
| Floating Extension<br>Number | Specifies the floating extension number of the incoming call distribution group. | Max. 5 digits (consisting of 0–9) |       |
| Group Name                   | Specifies the name of the incoming call distribution group.                      | Max. 20 characters                |       |
| Call Waiting<br>Distribution | Factory use only                                                                 | -                                 |       |
| FWD Mode                     | Factory use only                                                                 | -                                 |       |

# 11.1.1.1 Control Box Configuration—[3-5-1] Group—Incoming Call Distribution Group—Group Settings—Member List

Each incoming call distribution group can have a maximum of 128 members (extensions) assigned to it. An extension can be a member of multiple incoming call distribution groups. Select the desired ICD group (1–256) from the **ICD Group No.** list.

To assign members to the group, enter directly or click **Extension No. Setting** (see **2.1.6 Extension Number Setting**). To copy the members to another group, click **Member list copy**, select the group, and click **OK**.

| Name                | Description                                           | Value Range                          | Links                                     |
|---------------------|-------------------------------------------------------|--------------------------------------|-------------------------------------------|
| Extension<br>Number | Specifies the extension number of each member.        | Max. 5 digits<br>(consisting of 0–9) | Feature Manual<br>References              |
|                     |                                                       |                                      | 2.2.1 Incoming Call<br>Distribution Group |
| Extension<br>Name   | Indicates the name of the extension (reference only). | Max. 20 characters                   | Feature Manual<br>References              |
|                     |                                                       |                                      | 2.2.1 Incoming Call<br>Distribution Group |
| Delayed Ring        | Factory use only                                      | -                                    |                                           |

# 11.2 Control Box Configuration—[3-7] Group—UM Group

## 11.2.1 Control Box Configuration—[3-7-2] Group—UM Group— Unit Settings

A UM group has a floating extension number, which can be assigned as the destination for redirected calls and incoming calls.

To assign extension numbers to the group, click **Member List**. To view a list of all programmed extension numbers and types, click **Extension List View** (see **6.1 Tool—Extension List View**).

| Name                      | Description                                                                                                  | Value Range                          | Links                                                                                                    |
|---------------------------|----------------------------------------------------------------------------------------------------|--------------------------------------|----------------------------------------------------------------------------------------------------|
| Floating<br>Extension No. | Specifies the floating<br>extension number of the UM<br>group.                                               | Max. 5 digits<br>(consisting of 0–9) | PC Programming<br>Manual References<br>9.5 Control Box<br>Configuration—[1-1]<br>Configuration—Slot—UM<br>Property—UM Port<br>Property |
|                           |                                                                                                    |                                      | Feature Manual<br>References<br>3.1.1 Unified Messaging<br>System Overview—UM<br>Ports and the UM Group                                |
| Group Name                | Specifies the name of the UM group, which will be shown on the display of extensions that call the UM group. | Max. 20 characters                   | PC Programming<br>Manual References<br>9.5 Control Box<br>Configuration—[1-1]<br>Configuration—Slot—UM<br>Property—UM Port<br>Property |
|                           |                                                                                                    |                                      | Feature Manual<br>References<br>3.1.1 Unified Messaging<br>System Overview—UM<br>Ports and the UM Group                                |

### 11.2.1.1 Control Box Configuration—[3-7-2] Group—UM Group—Unit Settings—Member List

Displays information about all UM ports that belong to the selected UM group.

#### 11.2.1 Control Box Configuration-[3-7-2] Group-UM Group-Unit Settings

| Name                | Description                                                                    | Value Range                          | Links                                                                          |
|---------------------|--------------------------------------------------------------------------------|--------------------------------------|--------------------------------------------------------------------------------|
| No.                 | Indicates the UM port number (reference only).                                 | 1–128                                | PC Programming<br>Manual References                                            |
|                     |                                                                                |                                      | 11.2.1 Control Box<br>Configuration—[3-7-2]<br>Group—UM Group—Unit<br>Settings |
| Extension<br>Number | Indicates the extension<br>number assigned to the UM<br>port (reference only). | Max. 5 digits<br>(consisting of 0–9) | PC Programming<br>Manual References                                            |
|                     |                                                                                |                                      | 11.2.1 Control Box<br>Configuration—[3-7-2]<br>Group—UM Group—Unit<br>Settings |
|                     |                                                                                |                                      | Feature Manual<br>References                                                   |
|                     |                                                                                |                                      | 3.1.1 Unified Messaging<br>System Overview—UM<br>Ports and the UM Group        |

## Section 12

## Control Box Configuration—[11] Maintenance

This section serves as reference operating instructions for the Maintenance menu of the Control Box Configuration menu of the Setup screen of Web Maintenance Console.

## 12.1 Control Box Configuration—[11-1] Maintenance—Main

### **SMDR**

Station Message Detail Recording (SMDR) automatically records detailed information about outgoing intercom calls.

| Name                                       | Description                                                                  | Value Range                | Links                                                                              |
|--------------------------------------------|------------------------------------------------------------------------------|----------------------------|------------------------------------------------------------------------------------|
| SMDR Format—<br>Date Format                | Selects the printed date format.                                             | MM-DD-YY,<br>DD-MM-YY, YY- | Feature Manual<br>References                                                       |
|                                            |                                                                              | DD-MM                      | 2.6.1.1 Station Message<br>Detail Recording (SMDR)                                 |
| SMDR Format—<br>Time Format (12H /<br>24H) | Selects whether times are displayed using the 12- or 24-hour format.         | 12H, 24H                   | Feature Manual<br>References<br>2.6.1.1 Station Message<br>Detail Recording (SMDR) |
| Print Information—<br>Intercom Call        | Specifies whether the dialled digits of outgoing intercom calls are printed. | No Print, Print            | Feature Manual<br>References<br>2.6.1.1 Station Message<br>Detail Recording (SMDR) |
| Print Information—<br>Error Log            | Specifies whether Control<br>Box error log information is<br>output to SMDR. | No Print, Print            | Feature Manual<br>References<br>2.6.1.1 Station Message<br>Detail Recording (SMDR) |

### **SMDR Options**

| Name                        | Description                                                                     | Value Range           | Links                                                                               |
|-----------------------------|---------------------------------------------------------------------------------|-----------------------|-------------------------------------------------------------------------------------|
| LAN—<br>SMDR Port<br>Number | Specifies the<br>port number<br>used to<br>output SMDR<br>data via the<br>LAN.  | 1–65535               | <b>Feature Manual References</b><br>2.6.1.1 Station Message Detail Recording (SMDR) |
| LAN—<br>SMDR<br>Password    | Specifies the<br>password<br>used to<br>output the<br>SMDR data<br>via the LAN. | Max. 10<br>characters | <b>Feature Manual References</b><br>2.6.1.1 Station Message Detail Recording (SMDR) |

| Name                               | Description                                                                                                    | Value Range | Links                                                                        |
|------------------------------------|----------------------------------------------------------------------------------------------------|-------------|------------------------------------------------------------------------------|
| LAN—New<br>Line Code<br>for Telnet | Specifies the<br>new line code<br>for a terminal<br>emulator.<br>If the terminal<br>emulator<br>automatically<br>feeds lines<br>with a<br>carriage<br>return, select<br><b>CR</b> (Carriage<br>Return).<br>If not, select<br><b>CR + LF</b> (Line<br>Feed). | CR + LF, CR | Feature Manual References<br>2.6.1.1 Station Message Detail Recording (SMDR) |

## Section 13

## UM Configuration—[1] Mailbox Settings

This section serves as reference operating instructions for the Mailbox Settings menu of the UM Configuration menu of the Setup screen of Web Maintenance Console.

## 13.1 UM Configuration—[1] Mailbox Settings

A mailbox is automatically created for each User Container. Each mailbox can be edited based on the needs of the subscriber.

With Mailbox Settings, you can set the necessary minimum settings for Unified Messaging mailboxes.

| Name              | Description                                                                                                    | Value Range           | Links                                                                                                    |
|-------------------|----------------------------------------------------------------------------------------------------|-----------------------|----------------------------------------------------------------------------------------------------|
| Mailbox<br>Number | Displays the subscriber's mailbox number (reference only).                                                                                                    | 2–6 digits            | Feature Manual<br>References                                                                              |
|                   | If the mailbox is created at a user<br>container, the extension number of the<br>user's main devise is displayed.                                                                      |                       | 3.1.1 Unified Messaging<br>System Overview<br>3.2.2.4 Mailbox                                             |
| Extension         | Displays the extension number of the mailbox's subscriber (reference only).                                                                                                    | Max. 5 digits         | Feature Manual<br>References                                                                              |
|                   |                                                                                                    |                       | 3.1.1 Unified Messaging<br>System Overview<br>3.2.2.4 Mailbox                                             |
| First Name        | Displays the first name of the subscriber<br>(reference only).<br>If the mailbox was created with a user<br>container, the first name specified in the<br>user container is displayed. | Max. 20<br>characters | PC Programming<br>Manual References<br>14.1 UM Configuration—[2]<br>Class of Service—Directory<br>Listing |
| Last Name         | Displays the last name of the subscriber<br>(reference only).<br>If the mailbox was created with a user<br>container, the last name specified in the<br>user container is displayed.   | Max. 20<br>characters |                                                                                                    |

## Section 14

## UM Configuration—[2] Class of Service

This section serves as reference operating instructions for the Class of Service menu of the UM Configuration menu of the Setup screen of Web Maintenance Console.

## 14.1 UM Configuration—[2] Class of Service

Each mailbox is assigned a Class of Service (COS) that determines the set of services that are available to its subscriber. There are 514 classes. Mailboxes can be assigned to their own or to the same COS as needed. COS No. 514 is assigned to the System Manager by default. No other mailboxes can be assigned to COS No. 513 and 514.

### General

| Name                         | Description                                                                                                    | Value Range                      | Links                                                                                    |
|------------------------------|----------------------------------------------------------------------------------------------------|----------------------------------|------------------------------------------------------------------------------------------|
| Class Of Service<br>Name     | Specifies the Class of Service's name.                                                                                              | Max. 32<br>characters            | Feature Manual<br>References<br>3.2.1.2 Class of Service<br>(COS)                        |
| Prompt Mode                  | Specifies the language used for<br>system prompts played for the<br>subscriber during Subscriber<br>Service.                        | Primary,<br>Guidance No. 1–<br>8 | Feature Manual<br>References<br>3.2.1.6 System Prompts                                   |
| Directory Listing            | Factory use only                                                                                                    | -                                |                                                                                          |
| Tutorial                     | Factory use only                                                                                                    | -                                |                                                                                          |
| Call-through<br>Service      | Factory use only                                                                                                    | -                                |                                                                                          |
| E-mail Option                | Specifies if subscribers in the Class<br>of Service can receive notifications<br>by e-mail when they have a new<br>message waiting. | Yes, No                          | Feature Manual<br>References<br>3.2.1.4 Message Waiting<br>Notification—E-mail<br>Device |
| Desktop<br>Messaging         | Factory use only                                                                                                    | -                                |                                                                                          |
| System Manager<br>Authority  | Specifies if subscribers in the Class<br>of Service have access to the<br>Unified Messaging system as a<br>System Manager.          | Yes, No                          | Feature Manual<br>References<br>3.1.1 Unified Messaging<br>System Overview               |
| Message<br>Manager Authority | Factory use only                                                                                                    | _                                |                                                                                          |

### Mailbox

| Name                            | Description                                                                                                    | Value Range        | Links |
|---------------------------------|----------------------------------------------------------------------------------------------------|--------------------|-------|
| Personal Greeting<br>Length (s) | Factory use only                                                                                                    | -                  |       |
| Message Length<br>(Selection)   | Specifies if the length of messages left for<br>subscribers in the Class of Service are unlimited<br>in duration or have a specified time limit. If set to<br>"Unlimited", the maximum recording time is 60<br>minutes. | Unlimited, Limited |       |

| Name                                                        | Description                                                                                                    | Value Range                                                                                                    | Links |
|-------------------------------------------------------------|----------------------------------------------------------------------------------------------------|----------------------------------------------------------------------------------------------------|-------|
| Message Length<br>(Limited) (min)                           | Specifies the maximum recording time for<br>messages left to subscribers in the Class of<br>Service. Only specified if <b>Message Length</b><br>(Selection) is set to "Limited".                                                                                                  | 1–60 min                                                                                                    |       |
| Mailbox Capacity<br>Maximum Message<br>Time (Selection)     | Specifies if a maximum limit is applied to the total<br>amount of messages (new and saved) for<br>mailboxes of subscribers in the Class of Service.                                                                                                    | Unlimited, Limited                                                                                                    |       |
| Mailbox Capacity<br>Maximum Message<br>Time (Limited) (min) | Specifies the total number of available minutes<br>for storing messages (both new and saved) for<br>mailboxes of subscribers in the Class of Service.<br>Only specified if <b>Mailbox Capacity Maximum</b><br><b>Message Time (Selection)</b> is set to "Limited".                | 1–600 min                                                                                                    |       |
| New Message<br>Retention Time<br>(Selection)                | Specifies if a retention time limit is applied to new messages in mailboxes of subscribers in the Class of Service. If "Unlimited" is selected, new messages will remain in the mailbox until erased by the subscriber.                                                           | Unlimited, Limited                                                                                                    |       |
| New Message<br>Retention Time<br>(Limited) (days)           | Defines the number of days that new messages<br>will remain in mailboxes for subscribers in the<br>Class of Service. The storage period begins the<br>day after the message reception. Only specified<br>if <b>New Message Retention Time (Selection)</b> is<br>set to "Limited". | 1–30 days                                                                                                    |       |
| Saved Message<br>Retention Time<br>(Selection)              | Specifies if a retention time limit is applied to<br>saved messages in mailboxes of subscribers in<br>the Class of Service. If "Unlimited" is selected,<br>saved messages will remain in the mailbox until<br>erased by the subscriber.                                           | Unlimited, Limited                                                                                                    |       |
| Saved Message<br>Retention Time<br>(Limited) (days)         | Defines the number of days that saved<br>messages will remain in mailboxes for<br>subscribers in the Class of Service. Only<br>specified if <b>Saved Message Retention Time</b><br>(Selection) is set to "Limited".                                                               | 1–30 days                                                                                                    |       |
| Message Retrieval<br>Order                                  | Specifies the order in which messages will be<br>retrieved for subscribers in the Class of Service<br>(played back for listening).                                                                                                    | LIFO: Messages<br>are retrieved<br>starting with the<br>most recent (Last In<br>First Out).<br>FIFO: Messages<br>are retrieved<br>starting with the<br>oldest (First In First<br>Out). |       |

| Name                                             | Description                                                                                                    | Value Range                                                                                                    | Links |
|--------------------------------------------------|----------------------------------------------------------------------------------------------------|----------------------------------------------------------------------------------------------------|-------|
| Message Envelope<br>Setting                      | Specifies when message envelopes (message<br>date and time, name of the person who recorded<br>or transferred the message, telephone number of<br>the caller) are announced.                                                                                                    | Before: The system<br>announces the<br>message envelope<br>before playing the<br>recorded message.<br>After: The system<br>announces the<br>message envelope<br>after playing the<br>recorded message.<br>Require: The<br>system announces<br>the message<br>envelope when the<br>user presses the<br>appropriate dial key<br>as prompted when<br>listening to the<br>message. |       |
| Mailbox Capacity<br>Warning (Selection)          | Factory use only                                                                                                    | -                                                                                                    |       |
| Mailbox Capacity<br>Warning (Other) (min)        | Factory use only                                                                                                    | -                                                                                                    |       |
| Delete Message<br>Confirmation                   | If set to "Yes", the system requests confirmation<br>from subscribers in the Class of Service before<br>erasing a message in the mailbox. If set to "No",<br>the message is erased immediately.                                                                                                    | No, Yes                                                                                                    |       |
| Autoplay New<br>Message                          | If set to "Yes", the system plays new messages<br>automatically when subscribers in the Class of<br>Service log into their mailboxes.                                                                                                    | No, Yes                                                                                                    |       |
| Play New Messages<br>Sequentially                | If set to "Yes", the system plays all new<br>messages for subscribers in the Class of Service<br>sequentially without system prompts. The<br>subscriber's Service Top Menu will be heard<br>after all of the messages are played. This feature<br>is only available when <b>Autoplay New Message</b><br>is set to "Yes". | No, Yes                                                                                                    |       |
| Announce Message<br>Transferred<br>Information   | Factory use only                                                                                                    | -                                                                                                    |       |
| Announce Option<br>Menu after Erasing<br>Message | Factory use only                                                                                                    | -                                                                                                    |       |
| New Message Length<br>Announcement               | Factory use only                                                                                                    | -                                                                                                    |       |

### **Call Transfer**

This feature is for factory use only.

## Hospitality Mode

| Name                                 | Description                                                                                                    | Value<br>Range | Links                                                          |
|--------------------------------------|----------------------------------------------------------------------------------------------------|----------------|----------------------------------------------------------------|
| Hospitality Mode                     | <ul> <li>Specifies whether subscribers in the Class of<br/>Service have the Hospitality Mode enabled.</li> <li>This setting must be set to "Yes" to enable<br/>other Hospitality Mode settings. When this<br/>item is set to "Yes", only the following options<br/>are made available to subscribers:</li> <li>Listen to Messages</li> </ul> | No, Yes        | Feature<br>Manual<br>References<br>3.2.1.3<br>Hospitality Mode |
| Password                             | Factory use only                                                                                                    | -              |                                                                |
| Owner Name                           | Factory use only                                                                                                    | -              |                                                                |
| Erase When Check<br>Out - Password   | Factory use only                                                                                                    | -              |                                                                |
| Erase When Check<br>Out - Owner Name | Factory use only                                                                                                    | -              |                                                                |

## Section 15

## UM Configuration—[7] System Security

This section serves as reference operating instructions for the System Security menu of the UM Configuration menu of the Setup screen of Web Maintenance Console.

## 15.1 UM Configuration—[7] System Security

### Manager

| Name                                                        | Description                                                                                                    | Value<br>Range     | Links                                                         |
|-------------------------------------------------------------|----------------------------------------------------------------------------------------------------|--------------------|---------------------------------------------------------------|
| Tenant Number                                               | Factory use only                                                                                                    | -                  |                                                               |
| Login Failures before<br>Disconnection (1-99<br>times)      | Specifies the number of times an invalid<br>password can be entered, when the System<br>Manager tries to log in to the system using<br>a telephone, before the call is disconnected. | 1–99 times         |                                                               |
| System Manager<br>Access from Telephone                     | Enables or disables access to the Unified<br>Messaging system from the System<br>Manager's telephone.                                                                                | Disable,<br>Enable |                                                               |
| Password for System<br>Manager (Up to 16<br>numeric digits) | If "Enable" is selected in <b>System Manager</b><br><b>Access from Telephone</b> , assign a<br>numerical password here for the System<br>Manager to log in to the system.            | Max. 16<br>digits  | Feature<br>Manual<br>References<br>3.1.2.1 System<br>Security |

## Section 16 Network Service

This section serves as reference operating instructions for the Network Service menu of the Setup screen of Web Maintenance Console.

## 16.1 Network Service—[1] IP Address/Ports

### **Basic Settings**

| Name                                                                                        | Description                                                                                                    | Value Range                                                            | Links                                                                                                    |
|---------------------------------------------------------------------------------------------|----------------------------------------------------------------------------------------------------|------------------------------------------------------------------------|----------------------------------------------------------------------------------------------------|
| LAN Setting—DHCP<br>Port Number                                                             | Specifies the port number of the DHCP client. This parameter is only available for entering values when <b>Obtain an IP address automatically</b> is selected.                                 | 68, 1024–65535                                                         |                                                                                                    |
| LAN Setting—<br>Obtain an IP<br>address<br>automatically/Use<br>the following IP<br>address | Specifies whether to enable the DHCP<br>server to assign IP address<br>information automatically to the<br>mother board, or to enter the<br>information manually.                              | Obtain an IP address<br>automatically, Use the<br>following IP address | Feature<br>Manual<br>References<br>4.5.2 Dynamic<br>Host<br>Configuration<br>Protocol<br>(DHCP)<br>Assignment |
| LAN Setting—IP<br>Address                                                                   | Specifies the IP address of the mother<br>board. This parameter is only<br>available for entering values when<br><b>Use the following IP address</b> is<br>selected.                           | 1.0.0.0–<br>223.255.255.255                                            |                                                                                                    |
| LAN Setting—MAC<br>Address                                                                  | Indicates the MAC address of the mother board (reference only).                                                                                                    | 00:00:00:00:00:00-<br>FF:FF:FF:FF:FF:FF                                |                                                                                                    |
| LAN Setting—<br>Subnet Mask                                                                 | Specifies the network mask address<br>of the mother board. This parameter is<br>only available for entering values<br>when <b>Use the following IP address</b><br>is selected.                 | 0–255.0–255.0–255.0–<br>255 (except 0.0.0.0<br>and 255.255.255.255)    |                                                                                                    |
| LAN Setting—<br>Default Gateway                                                             | Specifies the IP address of the default<br>gateway for the network. This<br>parameter is only available for<br>entering values when <b>Use the</b><br><b>following IP address</b> is selected. | 0.0.0.0–<br>223.255.255.255                                            |                                                                                                    |
| LAN Setting—Local<br>Domain                                                                 | Specifies the Local Domain for the network.                                                                                                    | Max. 128 characters                                                    |                                                                                                    |
| DNS Setting—Port<br>Number                                                                  | Specifies the port number of the DNS<br>server. This parameter is only<br>available for entering values when<br><b>Obtain DNS server address</b><br><b>automatically</b> is selected.          | 53, 1024–65535                                                         |                                                                                                    |

| Name                                                                                                    | Description                                                                                                    | Value Range                                                                            | Links                                                                                                    |
|----------------------------------------------------------------------------------------------------|----------------------------------------------------------------------------------------------------|----------------------------------------------------------------------------------------|----------------------------------------------------------------------------------------------------|
| DNS Setting—<br>Obtain DNS server<br>address<br>automatically/Use<br>the following DNS<br>server address | Specifies whether to enable the DHCP<br>server to assign DNS server address<br>information automatically to the<br>mother board, or to enter the<br>information manually.                      | Obtain DNS server<br>address automatically,<br>Use the following DNS<br>server address | Feature<br>Manual<br>References<br>4.5.2 Dynamic<br>Host<br>Configuration<br>Protocol<br>(DHCP)<br>Assignment |
| DNS Setting—<br>Preferred DNS IP<br>Address                                                              | Specifies the preferred IP address for<br>the DNS server. This parameter is<br>only available for entering values<br>when <b>Use the following DNS server</b><br><b>address</b> is selected.   | 1.0.0.0–<br>223.255.255.255                                                            |                                                                                                    |
|                                                                                                    | Note<br>Since communication over a VPN<br>will not be possible, do not set a<br>destination IP address in the VPN<br>for this setting.                                                         |                                                                                        |                                                                                                    |
| DNS Setting—<br>Alternative DNS IP<br>Address                                                            | Specifies the alternative IP address<br>for the DNS server. This parameter is<br>only available for entering values<br>when <b>Use the following DNS server</b><br><b>address</b> is selected. | 1.0.0.0–<br>223.255.255.255                                                            |                                                                                                    |
|                                                                                                    | <b>Note</b><br>Since communication over a VPN<br>will not be possible, do not set a<br>destination IP address in the VPN<br>for this setting.                                                  |                                                                                        |                                                                                                    |
| DSP IP Setting—<br>Obtain DSP IP<br>address<br>automatically/Use<br>the following DSP IP<br>address      | Specifies whether the DHCP server<br>assigns IP address information<br>automatically to the DSP card, or to<br>enter the information manually.                                                 | Obtain DSP IP address<br>automatically, Use the<br>following DSP IP<br>address         |                                                                                                    |
| DSP IP Setting —<br>DSP Card #1 -<br>1/DSP Card #1 - 2—<br>IP Address                                    | Specifies the IP address of the DSP card. This parameter is only available for entering values when <b>Use the following DSP IP address</b> is selected.                                       | 1.0.0.0–<br>223.255.255.255                                                            |                                                                                                    |
| DSP IP Setting —<br>DSP Card #1 -<br>1/DSP Card #1 - 2—<br>MAC Address                                   | Indicates the MAC address of the DSP card (reference only).                                                                                                    | 00:00:00:00:00:00–<br>FF:FF:FF:FF:FF:FF                                                |                                                                                                    |

### **Advanced Settings**

| Name                                            | Description                                                                                                    | Value Range                                                                                                    | Links |
|-------------------------------------------------|----------------------------------------------------------------------------------------------------|----------------------------------------------------------------------------------------------------|-------|
| LAN Port—Speed &<br>Duplex                      | Specifies the connection mode of<br>the main port. The connection is<br>made in 100 Mbps/half duplex<br>when Auto negotiation fails.           | Auto: Automatic mode selection<br>1000M-Full: 1000 Mbps/full duplex<br>1000M-Half: 1000 Mbps/half duplex<br>100M-Full: 100 Mbps/full duplex<br>100M-Half: 100 Mbps/half duplex<br>10M-Full: 10 Mbps/full duplex |       |
| LAN Port—MDI/<br>MDIX                           | Specifies the cable type connected to the LAN port.                                                                                            | Auto, MDI, MDIX                                                                                                    |       |
| Maintenance Port—<br>Speed & Duplex             | Specifies the connection mode of<br>the maintenance port. The<br>connection is made in 100Mbps/<br>half duplex when Auto negotiation<br>fails. | Auto: Automatic mode selection<br>1000M-Full: 1000 Mbps/full duplex<br>1000M-Half: 1000 Mbps/half duplex<br>100M-Full: 100 Mbps/full duplex<br>100M-Half: 100 Mbps/half duplex<br>10M-Full: 10 Mbps/full duplex |       |
| Port Mirroring—<br>Packet kind for<br>mirroring | Specifies the types of packets used for port mirroring.                                                                                        | Disable<br>LAN (All packets)<br>LAN (Data packets Control Box)<br>LAN (Voice packets)                                                                                                    |       |

### Reference

The items displayed in this tab are the settings obtained from a DHCP server by the DHCP client of the Control Box. They are for reference only.

| Name                                                       | Description                                                                                | Value<br>Range | Links |
|------------------------------------------------------------|--------------------------------------------------------------------------------------------|----------------|-------|
| Assigned IP Address—IP Address                             | Indicates the assigned IP address of the mother board (reference only).                    | -              |       |
| Assigned IP Address—MAC<br>Address                         | Indicates the MAC address of the mother board (reference only).                            | -              |       |
| Assigned IP Address—Subnet Mask                            | Indicates the network mask address of the mother board (reference only).                   | -              |       |
| Assigned IP Address—Default<br>Gateway                     | Indicates the assigned IP address of the default gateway for the network (reference only). | -              |       |
| Assigned DNS Server Address—<br>Preferred DNS IP Address   | Indicates the assigned IP address for the preferred DNS server (reference only).           | -              |       |
| Assigned DNS Server Address—<br>Alternative DNS IP Address | Indicates the assigned IP address for the alternative DNS server (reference only).         | -              |       |
| DSP Card #1 - 1/DSP Card #1 - 2—<br>IP Address             | Indicates the IP address assigned for the DSP card (reference only).                       | -              |       |
| DSP Card #1 - 1/DSP Card #1 - 2—<br>MAC Address            | Indicates the MAC address of the DSP card (reference only).                                | -              |       |

#### 16.1 Network Service-[1] IP Address/Ports

| Name                                                | Description                                                             | Value<br>Range | Links |
|-----------------------------------------------------|-------------------------------------------------------------------------|----------------|-------|
| DSP Card #1 - 1/DSP Card #1 - 2—<br>Subnet Mask     | Indicates the Subnet Mask address of the DSP card (reference only).     | -              |       |
| DSP Card #1 - 1/DSP Card #1 - 2—<br>Default Gateway | Indicates the Default Gateway address of the DSP card (reference only). | -              |       |

## 16.2 Network Service—[2] Server Feature

### 16.2.1 Network Service—[2-1] Server Feature—DHCP(LAN)

Settings for the DHCP Server can be programmed.

### **Basic Settings**

| Name                              | Description                                                                                                    | Value Range                               | Links |
|-----------------------------------|----------------------------------------------------------------------------------------------------|-------------------------------------------|-------|
| DHCP Server                       | Specifies if the DHCP server functions of the Control Box are enabled or not.                                                        | Disable, DHCP Server,<br>DHCP Relay Agent |       |
| Port number                       | Specifies the port number used for the DHCP server.                                                                                  | 67, 1024–65535                            |       |
| Server IP<br>address for<br>Relay | Specifies the IP address for the DHCP server for DHCP Relay. This setting is only available when <b>DHCP Relay Agent</b> is checked. | 1.0.0.1–255.255.255.255                   |       |

### **IP** address auto assignment

| Name                       | Description                                                                     | Value Range                 | Links |
|----------------------------|---------------------------------------------------------------------------------|-----------------------------|-------|
| Starting IP address        | Specifies the starting IP address for the assignable range of IP addresses.     | 1.0.0.1–<br>223.255.255.254 |       |
| Ending IP address          | Specifies the ending IP address for the assignable range of IP addresses.       | 1.0.0.1–<br>223.255.255.254 |       |
| Lease interval (h)         | Specifies the duration in hours of the DHCP allocation lease.                   | 1–168 (hours)               |       |
| Auto assignment exclusions | Up to 96 IP Addresses can be specified that will not be automatically assigned. | 1.0.0.1–<br>223.255.255.254 |       |

### **IP Address Static Assignment**

| Name           | Description                                                                                              | Value Range                             | Links |
|----------------|----------------------------------------------------------------------------------------------------|-----------------------------------------|-------|
| MAC<br>Address | Specifies the MAC addresses of the MAC address/IP address pairs to be subject to static DHCP allocation. | 00:00:00:00:00:00-<br>FF:FF:FF:FF:FF:FF |       |
| IP Address     | Specifies the IP addresses of the MAC address/IP address pairs to be subject to static DHCP allocation.  | 1.0.0.0–223.255.255.255                 |       |

### **IP Address Assignment List**

| Name                 | Description                                                             | Value Range                             | Links |
|----------------------|-------------------------------------------------------------------------|-----------------------------------------|-------|
| MAC Address          | Specifies MAC addresses currently specified by the system.              | 00:00:00:00:00:00-<br>FF:FF:FF:FF:FF:FF |       |
| IP Address           | Specifies IP addresses currently assigned by the system.                | 1.0.0.0–223.255.255.255                 |       |
| Remaining lease time | Specifies the remaining lease time for the MAC address/IP address pair. | 1–85777 s                               |       |

## 16.2.2 Network Service—[2-5] Server Feature—HTTP

| Name                                 | Description                                                                                                    | Value Range                              | Links |
|--------------------------------------|----------------------------------------------------------------------------------------------------|------------------------------------------|-------|
| HTTP (LAN / MNT)<br>—Port number     | Specifies the port number for HTTP connections using<br>the LAN or MNT ports. This port is used for accessing<br>the Control Box for Web Maintenance Console<br>programming.   | 80, 1024–65535                           |       |
| HTTPs (LAN /<br>MNT)—HTTPs<br>server | Enables or disables HTTPs for connections to the LAN or MNT ports using the Control Box's HTTP server function.                                                                | Disable, Enable                          |       |
| HTTPs (LAN /<br>MNT)—Port<br>number  | Specifies the port number for HTTPs connections.<br>This port is used for accessing the Control Box for<br>Web Maintenance Console programming when using<br>a TLS connection. | 443, 1024–<br>65535                      |       |
| Automatic logout<br>Timer (min)      | Specifies the amount of time required to elapse before logging off an inactive connection from the HTTP server.                                                                | 5, 10, 30, 60×n<br>(n=1–24)<br>(minutes) |       |

HTTP server settings can be programmed.

## 16.2.3 Network Service—[2-6] Server Feature—NTP

NTP server settings for use with SIP phones can be programmed.

| Name          | Description                                                                                                    | Value<br>Range     | Links                                                                                                    |
|---------------|----------------------------------------------------------------------------------------------------|--------------------|----------------------------------------------------------------------------------------------------|
| NTP<br>server | Enables or disables NTP service with<br>the Control Box's NTP server for<br>connected SIP phones.<br>When this feature is enabled, the<br>Control Box will report to connected<br>SIP phones the information obtained<br>from the SNTP server specified in<br><b>10.1.2 Control Box Configuration—</b><br>[2-1-2] System—Date & Time—<br>SNTP / Daylight Saving.<br>If this feature is disabled, connected<br>SIP phones will use their individually<br>programmed time settings. | Disable,<br>Enable | PC Programming Manual<br>References<br>10.1.2 Control Box Configuration—<br>[2-1-2] System—Date & Time—SNTP /<br>Daylight Saving—SNTP—SNTP Server<br>—IP Address<br>10.1.2 Control Box Configuration—<br>[2-1-2] System—Date & Time—SNTP /<br>Daylight Saving—SNTP—SNTP Server<br>—Port Number<br>10.1.2 Control Box Configuration—<br>[2-1-2] System—Date & Time—SNTP /<br>Daylight Saving—Time Zone—Time<br>Zone |

### 16.2.4 Network Service—[2-7] Server Feature—SMTP

Settings for SMTP for sending e-mail for Control Box functions can be programmed.

| Name                                         | Description                                                                      | Value Range        | Links |
|----------------------------------------------|----------------------------------------------------------------------------------|--------------------|-------|
| Mail sending—Mail sender<br>information name | Specifies the name to be used as the sender of the e-mails from the Control Box. | Max. 64 characters |       |

| Name                                                        | Description                                                                                                    | Value Range                                                                                                    | Links |
|-------------------------------------------------------------|----------------------------------------------------------------------------------------------------|----------------------------------------------------------------------------------------------------|-------|
| Mail sending—Mail address                                   | Specifies the sending e-mail address<br>for messages sent from the Control<br>Box. This address, for example, could<br>be set as the e-mail address of an<br>administrator. | Max. 128 characters                                                                                                |       |
| SMTP server for relay—<br>SMTP server address—IP<br>Address | Specifies the IP address of the SMTP server to be used to send e-mails.                                                                                                    | 1.0.0.0–<br>223.255.255.255                                                                                        |       |
| SMTP server for relay—<br>SMTP server address—<br>Name      | Specifies the host name of the SMTP server to be used to send e-mails.                                                                                                    | Max. 128 characters                                                                                                |       |
| SMTP server for relay—<br>SMTP server Port number           | Specifies the port number of the SMTP server to be used to send e-mails.                                                                                                    | 25, 1024–65535                                                                                                    |       |
| SMTP server for relay—<br>SMTP over TLS                     | Specifies whether the SMTP server uses Transport Layer Security.                                                                                                    | Enable, Disable<br><b>Note</b><br>When <b>Enable</b> is<br>selected, the<br>encryption method<br>used is STARTTLS. |       |
| SMTP Authentication—<br>SMTP Authentication                 | Specifies whether authentication on the SMTP server is enabled.                                                                                                    | Enable, Disable                                                                                                    |       |
| SMTP Authentication—User<br>Name                            | Specifies the user name required to access the SMTP server.                                                                                                    | Max. 64 characters                                                                                                 |       |
| SMTP Authentication—<br>Password                            | Specifies the password required to access the SMTP server.                                                                                                    | Max. 64 characters                                                                                                 |       |
| POP Before SMTP—POP<br>before SMTP                          | Specifies whether POP before SMTP is enabled on the SMTP server.                                                                                                    | Enable, Disable                                                                                                    |       |
| POP Before SMTP—POP<br>server address—IP Address            | Specifies the IP address of the POP server when POP before SMTP is enabled.                                                                                                 | 1.0.0.0–<br>223.255.255.255                                                                                        |       |
| POP Before SMTP—POP<br>server address—Name                  | Specifies the host name of the POP server when POP before SMTP is enabled.                                                                                                  | Max. 128 characters                                                                                                |       |
| POP Before SMTP—POP<br>server Port number                   | Specifies the port number of the POP server when POP before SMTP is enabled.                                                                                                | 110, 1024–65535                                                                                                    |       |
| POP Before SMTP—User<br>Name                                | Specifies the user name for the POP server when POP before SMTP is enabled.                                                                                                 | Max. 64 characters                                                                                                 |       |
| POP Before SMTP—<br>Password                                | Specifies the password for the POP server when POP before SMTP is enabled.                                                                                                  | Max. 64 characters                                                                                                 |       |
| Mail Receiving—SMTP<br>Authentication                       | Specifies if SMTP authentication is<br>enabled for mail receiving.                                                                                                    | Enable, Disable                                                                                                    |       |

| Name                                          | Description                                                                 | Value Range                  | Links |
|-----------------------------------------------|-----------------------------------------------------------------------------|------------------------------|-------|
| Mail Receiving—SMTP over TLS                  | Specifies whether mail receiving uses<br>Transport Layer Security for SMTP. | Enable, Disable              |       |
| Mail Receiving—Receive<br>Port number (SMTPs) | Specifies the receiving port number when using SMTPs.                       | 25, 465, 587, 1024–<br>65535 |       |
| Mail Receiving—Receive<br>Port number (SMTP)  | Specifies the receiving port number when using SMTP.                        | 25, 1024–65535               |       |

## 16.3 Network Service—[3] Client Feature

## 16.3.1 Network Service—[3-2] Client Feature—Syslog

Name Description Value Range Links Remote Syslog Specifies whether an external Syslog Enable, Disable server will be used with the Control Box. Remote Syslog Specifies the IP address or host name of 1.0.0.0-223.255.255.255 (IP server-IP address), Max. 253 characters the external Syslog server. address / Host (host name) name Port Specifies the connection port for the 514, 1024-65535 remote Syslog server.

Settings can be programmed for a Syslog client connection.

Section 17 My Portal

## 17.1 Logging in to My Portal

Users can log in to the My Portal site after their User Containers have been created. For details about creating User Containers, see **8.1 Users—User Container**.

The My Portal site address is as follows (enter the address exactly as shown): http://xxx.xxx.xxx/WebMC/users\_portal/login Enter your Control Box's IP address for "xxx.xxx.xxx".

When a user accesses the My Portal site, the login screen will appear. The user can enter his or her name and password to log in to the site.

#### Login Screen

| VL-VN1700 |          |       |  |
|-----------|----------|-------|--|
|           | MyPortal |       |  |
| Login ID: |          |       |  |
| Password: |          | Login |  |
|           |          |       |  |
|           |          |       |  |
|           |          |       |  |

### 17.1.1 My Portal—Home

On this screen, users can specify basic information.

| Name             | Description                                                       | Value Range                                                                                                    | Links |
|------------------|-------------------------------------------------------------------|----------------------------------------------------------------------------------------------------|-------|
| First Name       | Specifies the first name of the user.                             | Max. 20 characters                                                                                                    |       |
| Last Name        | Specifies the last name of the user.                              | Max. 20 characters                                                                                                    |       |
| Display Name     | Indicates the display name of the user (reference only).          | Max. 32 characters Note You can change how First Name and Last Name are displayed in Option in 8.1 Users —User Container. |       |
| Extension Number | Indicates the extension number of the extension (reference only). | Max. 5 digits (consisting of 0–9)                                                                                         |       |

| Name                                                | Description                                                                        | Value Range                                                                                                    | Links |
|-----------------------------------------------------|------------------------------------------------------------------------------------|----------------------------------------------------------------------------------------------------|-------|
| Login ID                                            | Specifies the user's login ID.                                                     | Max. 16 characters (consisting of 0–9, *, and #)                                                                                      |       |
| Password ["A-Z", "a-<br>z", "0-9", "*", "#"]        | Specifies the user's password.                                                     | 4–16 characters                                                                                                    |       |
| Re-enter ["A-Z", "a-z",<br>"0-9", "*", "#"]         | Re-enter the password for confirmation.                                            | 4–16 characters                                                                                                    |       |
| User PIN / Voicemail<br>Password ["0-9"]            | Factory use only                                                                   | -                                                                                                    |       |
| Confirm new PIN<br>["0-9"]                          | Factory use only                                                                   | -                                                                                                    |       |
| Language for My<br>Portal                           | Specifies the language for My<br>Portal display.                                   | English (UK), English (US),<br>espańol, Français, italiano,<br>Deutsch, Português (BR),<br>Português, Nederlands, русский,<br>Other   |       |
|                                                     |                                                                                    | Note<br>When the user selects a<br>language and clicks <b>OK</b> or<br><b>Apply</b> , the display language is<br>changed immediately. |       |
| Type (2nd Telephone)                                | Indicates the type of the extension (reference only).                              | None, SIP<br><b>Note</b><br>When the device is out of<br>service, <b>None</b> is displayed.                                           |       |
| Delayed Ringing (s)<br>(2nd Telephone)              | Specifies the delayed ringing setting for calls arriving at the user's extension.  | None, 5s, 10s, 15s                                                                                                    |       |
| Home Phone                                          | Specifies the telephone number of the user's home phone.                           | Max. 32 digits (consisting of 0–9, *,<br>#, P [Pause])                                                                                |       |
| Email Address (Email 1–3)                           | Specifies the user's e-mail addresses (up to 3).                                   | Max. 128 characters                                                                                                    |       |
| Use for missed call<br>notification (Email 1–<br>3) | Specifies whether to send<br>missed call notifications to the e-<br>mail address.  | On, Off                                                                                                    |       |
| Use for voice mail<br>notification (Email 1–<br>3)  | Specifies whether to send new voice mail notifications to the e-mail address.      | On, Off                                                                                                    |       |
| Memo (1–2)                                          | Specifies additional information about the user.                                   | Max. 64 characters                                                                                                    |       |
| Last Login                                          | Indicates the date of the last<br>login to the My Portal site<br>(reference only). | YYYY-MM-DD HH:MM:SS                                                                                                    |       |

## 17.1.2 My Portal—Telephony

| Name                                                    | Description                                                                                                    | Value Range                                                                                                    | Links |
|---------------------------------------------------------|----------------------------------------------------------------------------------------------------|----------------------------------------------------------------------------------------------------|-------|
| FWD/DND Settings -<br>for internal calls—<br>Status     | Specifies whether to enable the user's<br>FWD/DND settings for extension calls.<br>To enable FWD, specify a value other<br>than None for FWD Type, and then<br>select FWD On.<br>To enable DND, specify Do Not Disturb<br>for DND Type, and then select DND<br>On. | Off, FWD On, DND On                                                                                                    |       |
| FWD/DND Settings -<br>for internal calls—<br>FWD Type   | Specifies the FWD/DND setting for calls from extensions.                                                                                                    | None, Always (All), Busy, No<br>Answer, Busy / No Answer                                                                                              |       |
| FWD/DND Settings -<br>for internal calls—<br>Phone Type | Specifies the FWD destination type for calls from extensions.                                                                                                    | Phone (Home), Other<br><b>Note</b><br>When <b>FWD Type</b> is<br><b>None</b> , this setting is<br>greyed out.                                         |       |
| FWD/DND Settings -<br>for internal calls—Dial           | Specifies the FWD destination for calls from extensions.                                                                                                    | Max. 32 digits (consisting of<br>0–9, *, #, [ ] [Secret], P<br>[Pause])<br>Note<br>When Phone Type is<br>Phone (Home), this<br>setting is greyed out. |       |
| FWD/DND Settings -<br>for internal calls—<br>DND Type   | Specifies the user's DND settings for extension calls.                                                                                                    | None, Do Not Disturb                                                                                                    |       |
| FWD No Answer Time<br>(s)                               | Specifies the length of time that an incoming call rings at the user's extension before the call is forwarded.                                                                                                    | 0–120 s                                                                                                    |       |

### 17.1.3 My Portal—Voicemail

On this screen, a user can configure the voice mail settings.

| Name                | Description                                                             | Value Range                                                                          | Links |
|---------------------|-------------------------------------------------------------------------|--------------------------------------------------------------------------------------|-------|
| Voicemail<br>Number | Indicates the voicemail<br>number of the extension<br>(reference only). | Max. 5 digits (consisting of 0–9) Note Voicemail Number is same as Extension Number. |       |

## 17.2 Log-out

To log out of My Portal, click the **I** button to end the programming session and return to the Login screen. When this option is chosen, system data is automatically saved from the temporary memory (DRAM) of the Control Box to the Storage Memory Card.

### To log out

- Click the 
   ▶ button.
   A confirmation message will be displayed.
- 2. Click Yes.

### Note

- If the PC running the Web browser that is connected to My Portal is shut down, or the Web browser is closed, any changes that have not been saved to the Storage Memory Card will be lost. To save settings while programming, click the Apply button on the Home screen. Always end your programming session by clicking the programming.
- If you are logged in but do not perform any operations in My Portal for 60 minutes (default value), you will be automatically logged out.

17.2 Log-out

Feature Programming References

#### **Automatic Time Adjustment**

- 10.1.1 Control Box Configuration-[2-1-1] System-Date & Time-Date & Time Setting
- 10.1.2 Control Box Configuration—[2-1-2] System—Date & Time—SNTP / Daylight Saving—Automatic Time Adjustment—Automatic Time Correction on Stand-alone mode
- 10.1.2.1 Control Box Configuration—[2-1-2] System—Date & Time—SNTP / Daylight Saving—Daylight Saving

#### Feature Manual References

4.4.3 Automatic Time Adjustment

#### **Call Forwarding (FWD)**

- 8.1.1 Users—User Container—Add User/Edit User—Telephony Feature
- 17.1.2 My Portal—Telephony

#### **Feature Manual References**

2.3.1 Call Forwarding (FWD)

#### **Do Not Disturb (DND)**

- 8.1.1 Users—User Container—Add User/Edit User—Telephony Feature
- 17.1.2 My Portal—Telephony

#### **Feature Manual References**

2.3.2 Do Not Disturb (DND)

#### **Dynamic Host Configuration Protocol (DHCP) Assignment**

- 16.1 Network Service—[1] IP Address/Ports—Basic Settings
  - LAN Setting—Obtain an IP address automatically/Use the following IP address
  - LAN Setting—IP Address
  - DSP IP Setting—Obtain DSP IP address automatically/Use the following DSP IP address

#### **Feature Manual References**

4.5.2 Dynamic Host Configuration Protocol (DHCP) Assignment

#### **Dynamic Host Configuration Protocol (DHCP) Server**

• 16.2.1 Network Service—[2-1] Server Feature—DHCP(LAN)

#### **Feature Manual References**

4.4.4 Dynamic Host Configuration Protocol (DHCP) Server

#### **E-mail Notification for Extension Users**

- 8.1.1 Users—User Container—Add User/Edit User
- 16.2.4 Network Service-[2-7] Server Feature-SMTP

#### **Feature Manual References**

4.3.1 E-mail Notification for Extension Users
# **Flexible Numbering**

• 10.2.1 Control Box Configuration-[2-6-1] System-Numbering Plan-Main

## **Feature Manual References**

4.4.5 Flexible Numbering

# **Floating Extension**

- 10.2.1 Control Box Configuration-[2-6-1] System-Numbering Plan-Main-Extension
- 11.1.1 Control Box Configuration—[3-5-1] Group—Incoming Call Distribution Group—Group Settings— Main
  - Floating Extension Number
  - Group Name
- 11.2.1 Control Box Configuration—[3-7-2] Group—UM Group—Unit Settings—Floating Extension No.

### **Feature Manual References**

4.4.6 Floating Extension

# Group

• 11 Control Box Configuration-[3] Group

# **Feature Manual References**

4.1.1 Group

# **Incoming Call Distribution Group Features**

- 11.1.1 Control Box Configuration—[3-5-1] Group—Incoming Call Distribution Group—Group Settings
- 11.1.1.1 Control Box Configuration—[3-5-1] Group—Incoming Call Distribution Group—Group Settings— Member List

# Feature Manual References

2.2.1 Incoming Call Distribution Group

# **Intercom Call**

- 8.1.1 Users—User Container—Add User/Edit User
  - Extension Number
  - Display Name

# **Feature Manual References**

2.4.1 Intercom Call

# Ping

7.1.1 Utility—Diagnosis—Ping

# **Feature Manual References**

4.5.3 PING Confirmation

# SIP (Session Initiation Protocol) Extension

• 9.7 Control Box Configuration—[1-1] Configuration—Slot—V-SIPEXT128—Port Property

#### **Feature Manual References**

4.2.1 SIP (Session Initiation Protocol) Extension

# **Software Upgrading**

5.1 System Control—Program Update

Feature Manual References

4.4.7 Software Upgrading

# Syslog Record Management

- 7.2.2 Utility—Log—Syslog
- 16.3.1 Network Service-[3-2] Client Feature-Syslog

#### **Feature Manual References**

2.6.1.2 Syslog Record Management

#### **UM Group**

- 9.5 Control Box Configuration—[1-1] Configuration—Slot—UM Property—UM Port Property
- 11.2.1 Control Box Configuration-[3-7-2] Group-UM Group-Unit Settings

#### **Feature Manual References**

3.1.1 Unified Messaging System Overview—UM Ports and the UM Group

# Unified Messaging—Class of Service (COS)

- 8.2 Users—Advanced Extension Settings—COS
- 14.1 UM Configuration-[2] Class of Service

#### **Feature Manual References**

3.2.1.2 Class of Service (COS)

#### Unified Messaging—Hospitality Mode

• 14.1 UM Configuration-[2] Class of Service-Hospitality Mode

#### **Feature Manual References**

3.2.1.3 Hospitality Mode

#### **Unified Messaging—Mailbox**

13.1 UM Configuration—[1] Mailbox Settings

Feature Manual References 3.2.2.4 Mailbox

# Unified Messaging—Message Waiting Notification—E-mail Device

• 14.1 UM Configuration-[2] Class of Service-General-E-mail Option

#### **Feature Manual References**

3.2.1.4 Message Waiting Notification—E-mail Device

# **Unified Messaging—System Prompts**

• 14.1 UM Configuration-[2] Class of Service-General-Prompt Mode

# **Feature Manual References**

3.2.1.6 System Prompts

# **Unified Messaging—System Security**

• 15.1 UM Configuration-[7] System Security

# **Feature Manual References**

3.1.2.1 System Security

# **User Container**

- 8 Users
- 13 UM Configuration—[1] Mailbox Settings

# **Feature Manual References**

2.7 User Container

# Panasonic Corporation

1006, Oaza Kadoma, Kadoma-shi, Osaka 571-8501, Japan http://www.panasonic.com

© Panasonic Corporation 2017